ООО "Аналитик-ТС"

# Анализаторы систем передачи и кабелей связи

## AnCom A-7

РУКОВОДСТВО ПО ЭКСПЛУАТАЦИИ

4221-009-11438828-17PЭ-1-1

Измерение кабелей

Документ A7re7\_105 (июнь 2017)

## Содержание

| 1.  | Общие положения                                                              | 2  |
|-----|------------------------------------------------------------------------------|----|
| 2.  | Измерительные конфигурации                                                   | 3  |
| 2.1 | Измерение емкости методом 3 по ГОСТ 27893-88                                 | 4  |
| 2.2 | Измерение переходного затухания на ближнем конце методом 5 по ГОСТ 27893-88. | 9  |
| 2.3 | Измерение защищенности на дальнем конце методом 5 по ГОСТ 27893-88           | 12 |
| 2.4 | Измерение частотных характеристик кабеля методом 6 по ГОСТ 27893-88          | 16 |
| 2.5 | Измерение сопротивления жилы                                                 | 21 |
| 2.6 | Рефлектометрические измерения                                                | 22 |
| 3.  | Литература                                                                   | 23 |

### 1. Общие положения

Технические характеристики анализаторов систем передачи и кабелей связи AnCom A-7 (далее – анализаторы, анализатор) приведены в РЭ-1-1 (части 1 руководства по эксплуатации). Кроме того часть РЭ-1-1 определяет эксплуатационные ограничения анализатора и поэтому должна быть обязательно изучена перед выполнением измерений.

Возможности программного обеспечения (ПО) анализатора для персонального компьютера (ПК) описаны в РЭ-1-2.

РЭ-1-3 - определяет порядок применения анализатора при контроле параметров оконечного оборудования цифровых абонентских линий (xDSL).

РЭ-1-4 определяет возможности анализатора применительно к контролю кабельных линий связи при их использовании для создания xDSL.

Настоящая часть - РЭ-1-7 - описывает возможности анализатора применительно к измерениям характеристик кабелей. Характеристики некоторых кабелей связи представлены в [1-4].

Измерение кабелей выполняется с использованием методов измерений 3, 5 и 6 в соответствии с **ГОСТ 27893-88** [5], для чего в комплект поставки ПО анализаторов включены соответствующие конфигурации -

#### ...А-7\Config\Кабели.

При контроле кабелей могут быть применены нормы, представленные в таблице 7

разработке измерительных Характеристики некоторых кабелей представлены в

Материал настоящей части РЭ

может быть использован при

справочниках и в 4-й части РЭ

Описанные в настоящей части конфигурации размещены в директории А-7\Config\Кабели

ГОСТ Р 53538-2009 [6] и рекомендации МСЭ-Т L.19 [7]. Шаблоны частотных характеристик (ЧХ) переходных влияний из [6] и [7] включены в комплект поставки ПО анализатора как маски - ...А-7\Masks\Кабели.

При выполнении измерений используются следующие режимы анализатора:

- СуперСел измерение электрической емкости и расчет емкостной асимметрии,
- измерение сопротивления, коэффициента затухания, коэффициента фазы и импеданса,
- МЧС (многочастотный) определение частотных характеристик переходных влияний,
- ПСС (псевдослучайный) при рефлектометрических измерениях.

При измерениях устанавливаются электрические режимы **XX** – холостого хода и **K3** – короткого замыкания. Режимы должны быть обеспечены:

- на окончании соединительного кабеля, подключенного к анализатору, при калибровке анализатора, выполняемой в целях компенсации собственной погрешности анализатора и влияния емкости (XX), сопротивления и индуктивности (K3) соединительного кабеля;
- на окончании **измеряемого кабеля** при измерении емкости (**XX**), сопротивления (**K3**), импеданса, коэффициентов затухания и фазы (**XX-K3**).

## 2. Измерительные конфигурации

Измерительные конфигурации представляют собой набор параметров настройки, загрузка которых обеспечивает выполнение конкретной измерительной процедуры, назначение которой определено названием файла конфигурации. Для выбора конфигурации следует:

• нажать [F3] и выбрать в директории А-7 директорию Config

| Загрузить фа                                                   | айл конфигурац | ии                        |     |       | <u>?</u> × |
|----------------------------------------------------------------|----------------|---------------------------|-----|-------|------------|
| Папка: 🗀                                                       | A-7            |                           | • 🗢 | 🗈 💣 🎟 |            |
| A7_LCD<br>Config<br>Data<br>Help<br>Masks<br>Picture<br>Report |                |                           |     |       |            |
| Имя файла:<br>Тип файлов:                                      | Файл конфигур  | рации( <sup>*</sup> .cfg) | •   | Откр  | ыпь<br>ена |

• в директории Config выбрать директорию Кабели

| Загрузить файл конфигурации                                                                                                    | ? × |
|----------------------------------------------------------------------------------------------------|-----|
| Папка: 🗀 Config 📃 🗢 🖻 📸 📰 -                                                                                                    |     |
| E1<br>HDSL<br>SHDSL_128-TCPAM<br>SHDSL_128-TCPAM<br>SHDSL_128-TCPAM<br>SHDSL_128-TCPAM<br>SHDSL_128-TCPAM<br>SHDSL_128-TCPAM<br>Kafeant<br>Кабели<br>Поверка<br>Gafault1.cfg |     |
| Имя файла: Откры                                                                                                    | ль  |
| Тип файлов: Файл конфигурации( *.cfg) 💽 Отме                                                                                                    | на  |

в директории Кабели выбрать необходимую конфигурацию:

| Загрузить файл конфигурации                                                                                                    | <u>?</u> × |
|----------------------------------------------------------------------------------------------------|------------|
| Папка: 🗀 Кабели 💌 🖛 🗈 📸 🏢 🗸                                                                                                    |            |
| на - Ср_(XX) - А-7_RTx к паре; Задать Lкаб; Последовательно - (о)XX калибр, (о) КЗ калибр, (о)Zxx измерять.cfg                                                                                                    |            |
| са _мэ-о - Gen - 1-и А-7_ктк к олижнему концу на пару-1.crg<br>🔐 _м5-1 - An1 - 2-й А-7_RTx к ближнему концу на пару-II. Результат=[Сел.уровни]=NEXT - уточнить Норму_сверху.cfg                                                |            |
| на пару-I. Вимание у Сарание и сору-I. Внимание! Установить График[Сел.уровни] как Маску_сверху.cfg м. м. м. м. м. м. м. м. м. м. м. м. м.                                                                                     |            |
| ино - Zв_а_b_(XX-K3) - А-7_RTx к паре; Задать Lкаб; Последовательно - (о)XX калибр, (о) КЗ калибр, (о)Zxx изм, (о)Zk3 изм.cfg                                                                                                  |            |
| на кадор - Алдата к паре, задате скао, последователено - (ода калиор, (одек калиор, (одек измеряте.crg<br>В Рефлектометр - А-7_RTx к паре; На дальнем конце - XX; Уточнить Скорость; Результаты=Рефлектограмма, ДлинаЛинии.cfg |            |
|                                                                                                    |            |
| Имя файла:м3 - Ср_()X) - А-7_RTx к паре; Задать Lкаб; Последовательно - (о)XX калибр, (о) K3 калибр, (о) Zxx измерять.cfg                                                                                                    | пь         |
| Тип файлов: Файл конфигурации(*.cfg)                                                                                                    | на         |

После загрузки выбранной конфигурации для получения результатов измерений следует выполнить описанные ниже применительно к каждой конфигурации действия.

#### 2.1 Измерение емкости методом 3 по ГОСТ 27893-88

Емкость пары или емкость между жилами разных пар определяются с применением конфигурации

\_м3 - Cp\_(XX) - А-7\_RTx к паре; Задать Lкаб; Последовательно - (о)XX калибр, (о)K3 калибр, (о)Zxx измерять.cfg.

В названии конфигурации отражены следующие сведения и указания:

- мЗ
- используется метод 3 по ГОСТ 27893-88 [5];
- Ср\_(XX) измеряется рабочая емкость в режиме XX на дальнем конце кабеля;
  - А-7\_RTx к паре пара подключается к разъему RTx анализатора;

сразу после загрузки конфигурации начинается измерение, при котором погонная емкость вычисляется для значения физической длины кабеля равной 1000 м; для обеспечения измерения погонной емкости образца кабеля действительной длины следует: остановить измерение кнопкой **Стоп** и далее:

- Задать Lкаб
- Последовательно выполнить калибровку в режимах:
  - XX калибр XX на окончании соединительного кабеля,
- **• КЗ** калибр
- • Zxx измерять
- КЗ на окончании соединительного кабеля и только после этого,
  - ть установив режим XX на окончании измеряемого кабеля,

задать физическую длину образца кабеля **Lкаб** в метрах;

выполнить измерение погонной емкости.

Непосредственно после загрузки конфигурации анализатор приступает к измерению емкости пары или иного подключенного объекта (емкость между жилой и экраном, между жилой А пары-I и жилой А/Б пары-II) и определяет погонную емкость как частное от деления измеренной емкости на заданную длину кабеля **Lкаб**. По умолчанию в конфигурации **Lкаб=1000 м**, поэтому индицируемая величина погонной емкости в единицах «нФ/км» численно равно емкости пары в «нФ».

Кроме того при таком первичном измерении не компенсируются собственные погрешности анализатора, а так же емкость, сопротивление и индуктивность соединительных проводов.

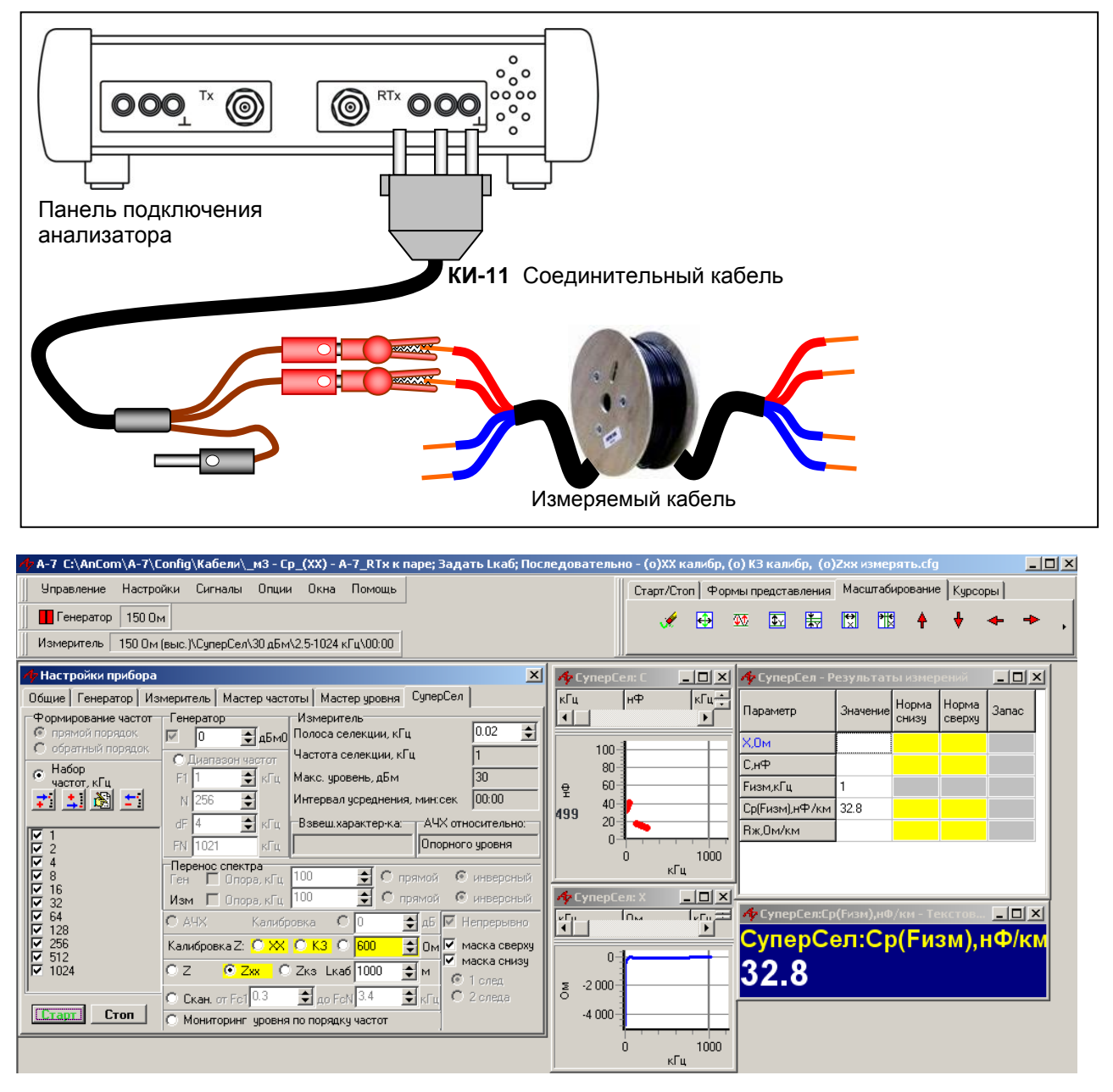

Для измерения погонной емкости и снижения погрешности измерения следует задать значение физической длины контролируемого образца **Lкаб** в метрах и выполнить предварительную калибровку.

#### Калибровка в режиме ХХ на конце соединительного кабеля:

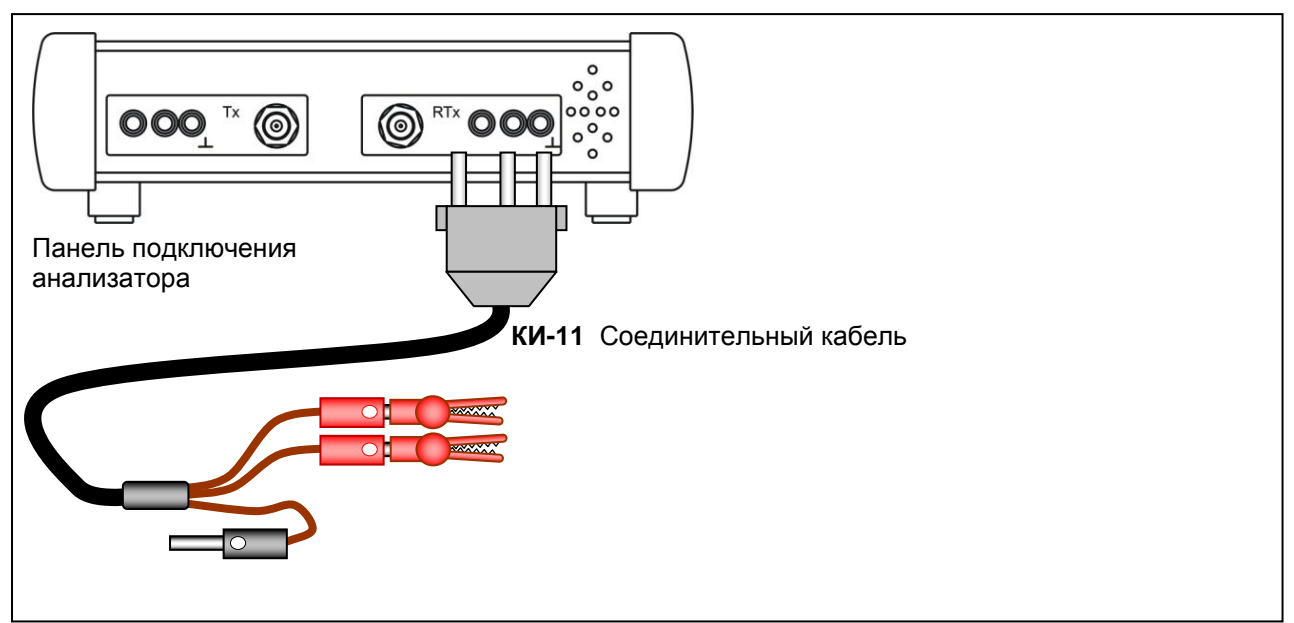

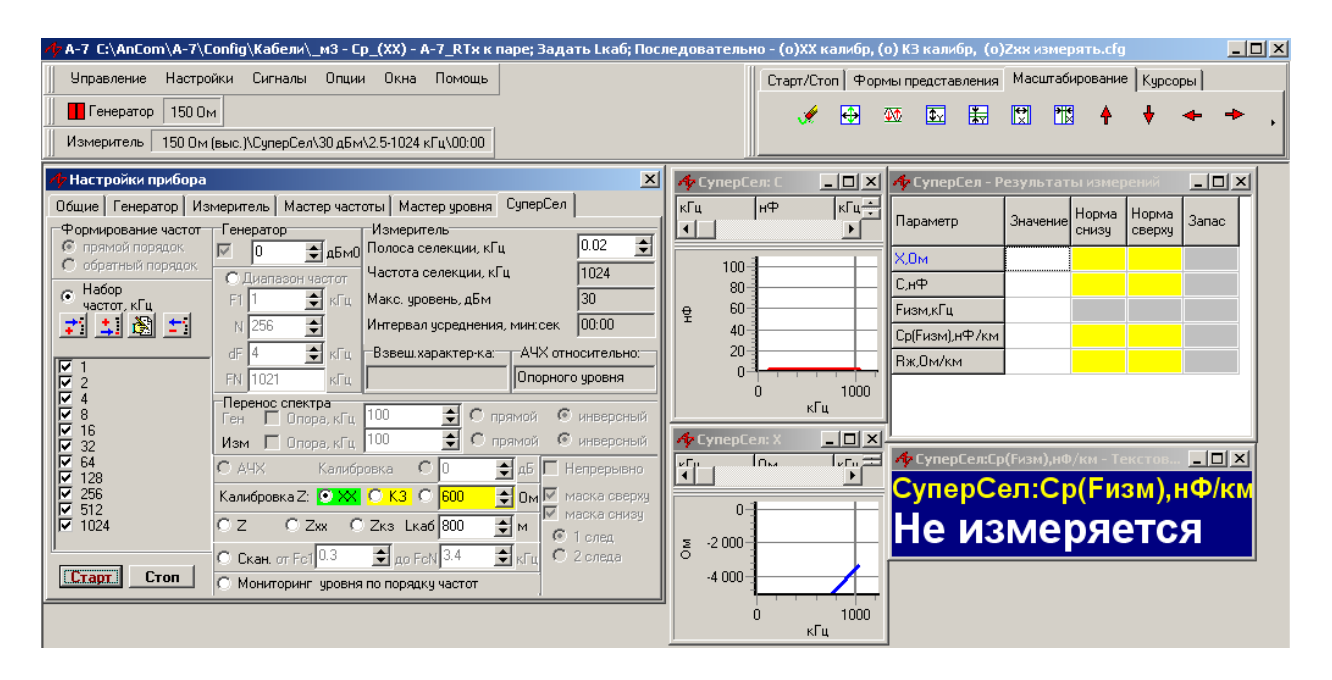

#### Калибровка в режиме КЗ на конце соединительного кабеля:

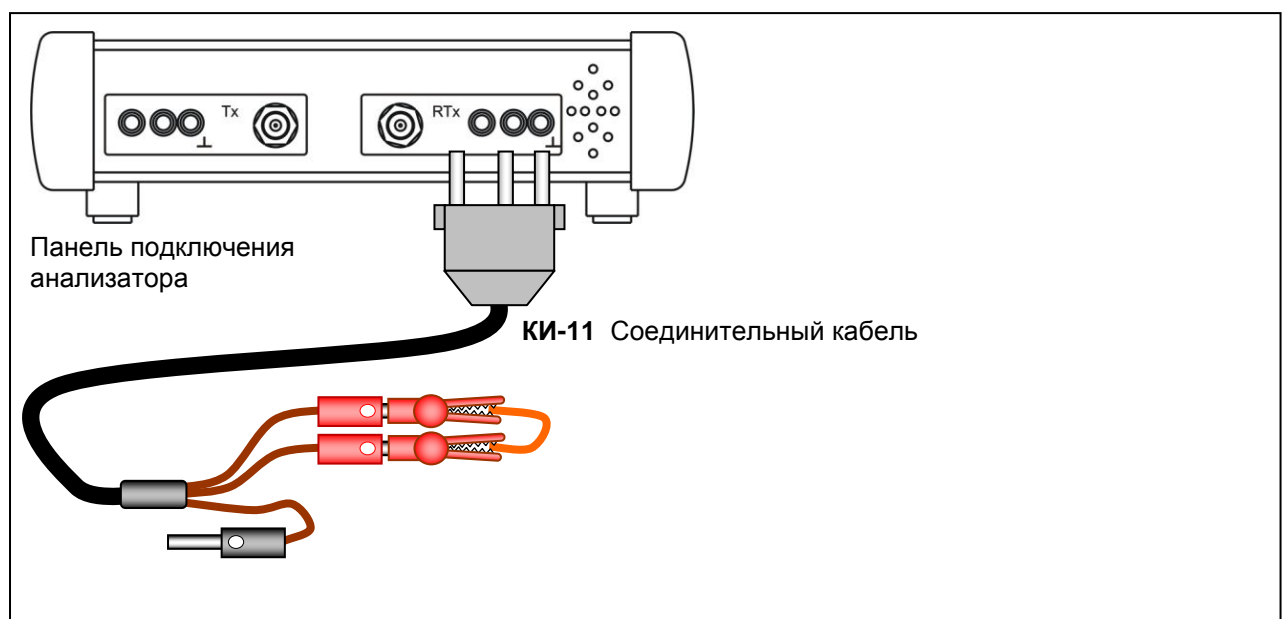

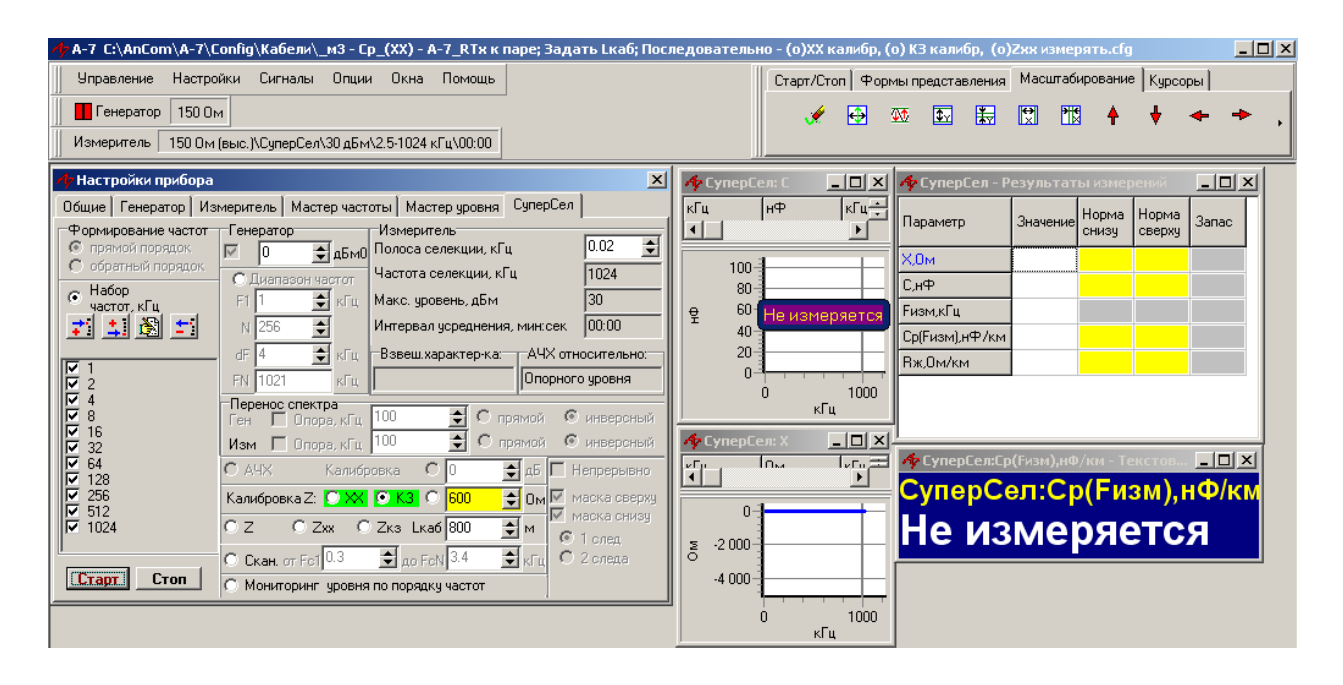

#### Измерение погонной емкости:

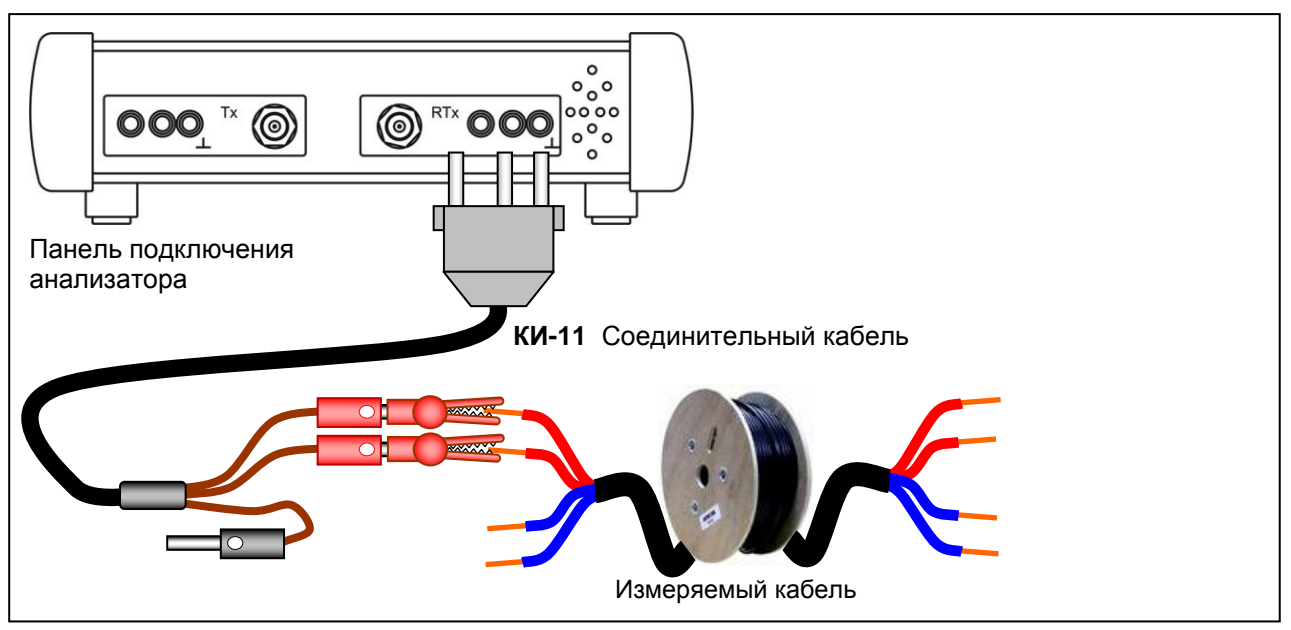

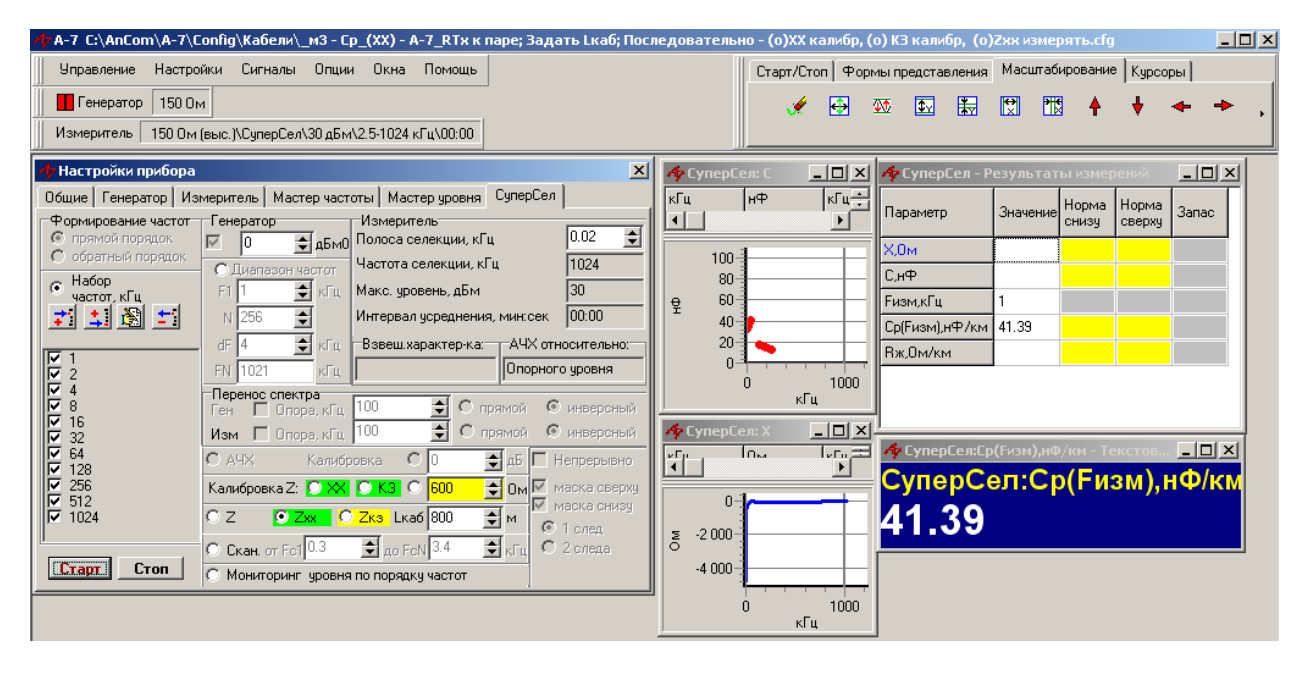

Измерение емкости автоматически производится на частотах, определенных Набором частот, который в данной конфигурации составляет 1, 2, 4, 8,...1024 кГц. Если емкость измеряемого объекта мала (короткий образец кабеля), то измерительная частота **Fизм,кГц**, на которой производится определение величины емкости, будет выбрана повышенной. Значения в **Наборе частот** могут быть скорректированы пользователем.

#### 2.2 Измерение переходного затухания на ближнем конце методом 5 по ГОСТ 27893-88

Для измерения переходного затухания на ближнем конце используются два анализатора и применяются конфигурации, в названии которых отражены следующие сведения и указания:

\_м5-0 - Gen - 1-й А-7\_RTx к ближнему концу на пару-l.cfg:

- м5
- Gen

- используется метод 5 по ГОСТ 27893-88 [5]; генератор
- 1-й A-7\_RTx к ближнему концу на пару-I к RTx 1-го анализатора подключается пара-I;

\_м5-1 - An1 - 2-й А-7\_RTx к ближнему концу на пару-II. Результат=[Сел.уровни]=NEXT уточнить Норму\_сверху.cfg:

- м5
- An1

- используется метод 5 по ГОСТ 27893-88 [5] для измерения переходного затухания An1,
- 2-й A-7\_RTx к ближнему концу на пару-II пара-II подключается к RTx 2-го анализатора,
- Результат=[Сел.уровни]=NEXT
- уточнить Норму\_сверху

результат измерений - в форме [Сел.уровни]

для соотнесения результата и необходимой нормы ее следует уточнить, выбрав нужный шаблон из директории **Masks\Кабели**.

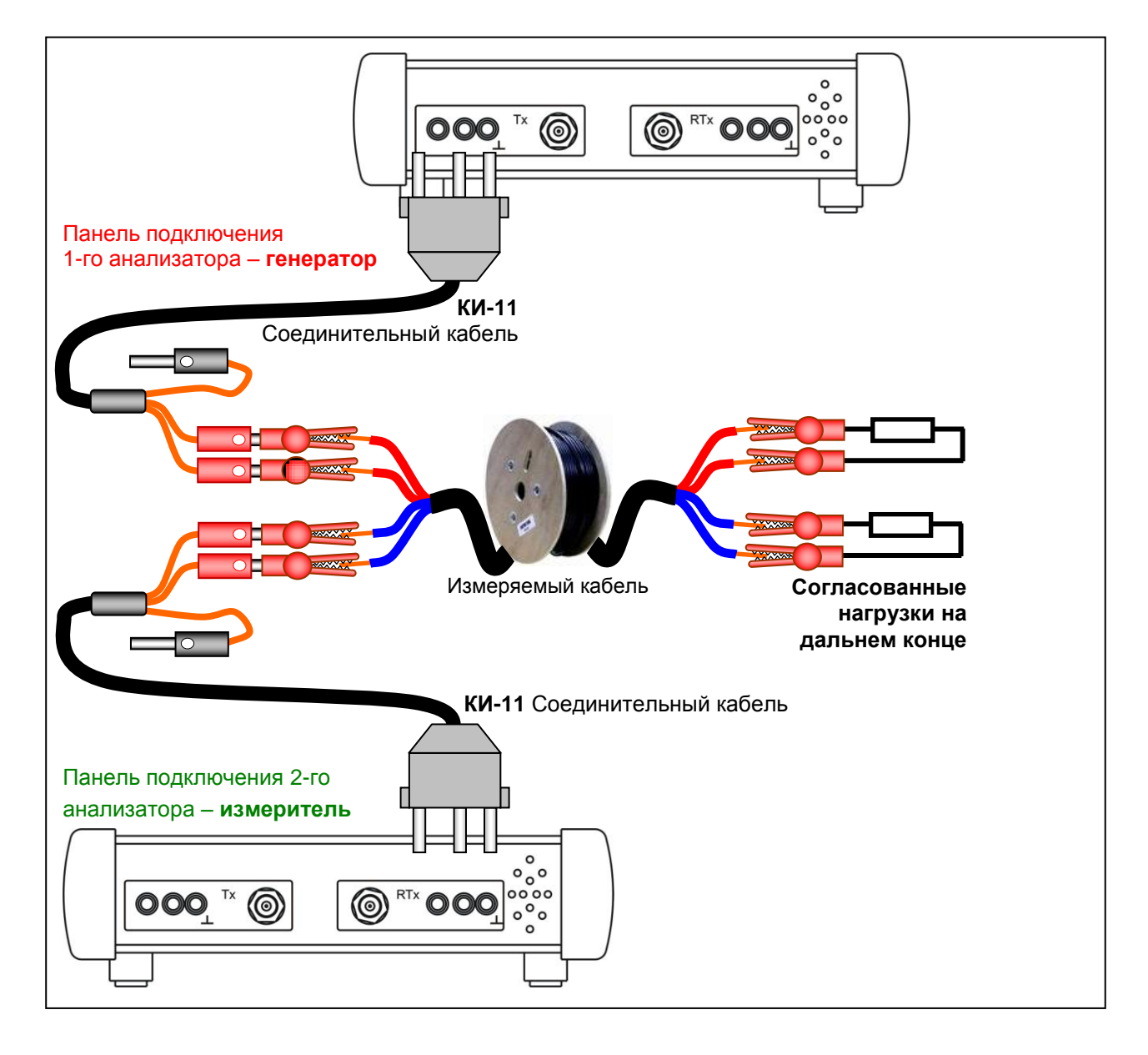

#### Исполнение конфигурации

#### \_м5-0 - Gen - 1-й А-7\_RTx к ближнему концу на пару-I.cfg

включает генератор МЧС с уровнем 0 дБм и количеством гармонических составляющих 200, что определяет уровень каждой составляющей равным 0 дБм-10×lg(204)=-23,1 дБм0, отсчитанного относительно опорного уровня 0 дБмо при выходном импедансе равном 120 Ом.

| n 🕂 🕂 А-7-С:\AnCom\A-7\Config\Кабели\_м5-0 - Gen - 1-й А-7_RТх к ближнему концу на пару-I.cfg |                                                        | - 🗆 × |
|-----------------------------------------------------------------------------------------------|--------------------------------------------------------|-------|
| Управление Настройки Сигналы Опции Окна Помощь                                                | Старт/Стоп Формы представления Масштабирование Курсоры |       |
| Генератор 120 Ом/МЧС/0 дБм0/20-4080 кГц                                                       | 💉 🔂 🖾 📰 🔛 🕅 🔺 🔶 🔸                                      | → .   |
| Измеритель 120 Ом/ШУМ/-9 дБм/10-4096 кГц/00:05                                                |                                                        |       |
| <mark>И</mark> Настройки прибора                                                              |                                                        |       |
| Общие Генератор Измеритель Мастер частоты Мастер уровня СуперСел                              |                                                        |       |
|                                                                                               |                                                        |       |
| SIN L 0 🚖 дБм0 🔣 ЦЦЦСТ L 0 🜩 дБм0                                                             |                                                        |       |
| уд.SIN F 400 🕏 кГц уд.МЧС F1 20 🐳 кГц                                                         |                                                        |       |
| SIN2 L -2 ≠ дБм0 N 204 ≠                                                                      |                                                        |       |
| уд.SIN2 F1 1800 🗲 кГц dF 20 🜩 кГц                                                             |                                                        |       |
| F2 2560 🗲 кГц FN 4080 кГц                                                                     |                                                        |       |
| ПСС                                                                                           |                                                        |       |
| уд.ПСС Ц 2 € дБм0 уд.ШУМ Ц 7 € дБм0                                                           |                                                        |       |
|                                                                                               |                                                        |       |
|                                                                                               |                                                        |       |
| Блокировка уд.Блокировка                                                                      |                                                        |       |
|                                                                                               |                                                        |       |

#### Исполнение конфигурации -

#### \_м5-1 - An1 - 2-й А-7\_RTx к ближнему концу на пару-II. Результат=[Сел.уровни]=NEXT уточнить Норму\_сверху.cfg

позволяет измерить уровни гармоник МЧС, численные значения которых отсчитываются относительно опорного уровня -23,1 дБмо.

Таким образом, значения уровня в форме [**Сел.уровни**] по абсолютной величине равны величине переходного затухания на ближнем конце **An1** (часто обозначается как **NEXT** – Near End croSS Talking – переходный разговор на ближнем конце).

Введение Нормы сверху позволяет сопоставить характеристику переходных помех с нормой.

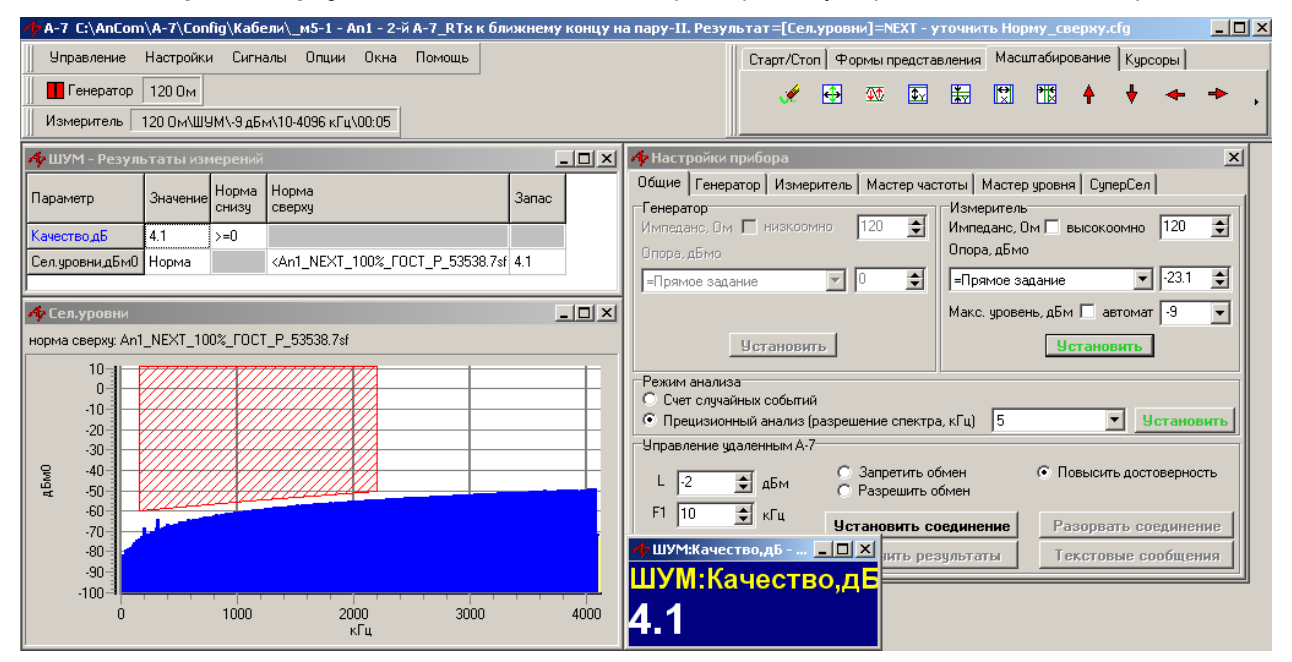

Наихудшее значение рассогласования Нормы сверху и Результата измерений представляется параметром ШУМ: Качество,дБ, являющегося результатом исполнения конфигурации.

Сопоставление производится в области частот общей для Нормы и Результата.

#### Для уточнения маски Нормы сверху необходимо:

• мышкой «ткнуть» в строку Сел.уровни,дБм0 формы [ШУМ - Результаты измерений] - откроется форма настройки [ШУМ – Настройка параметров]

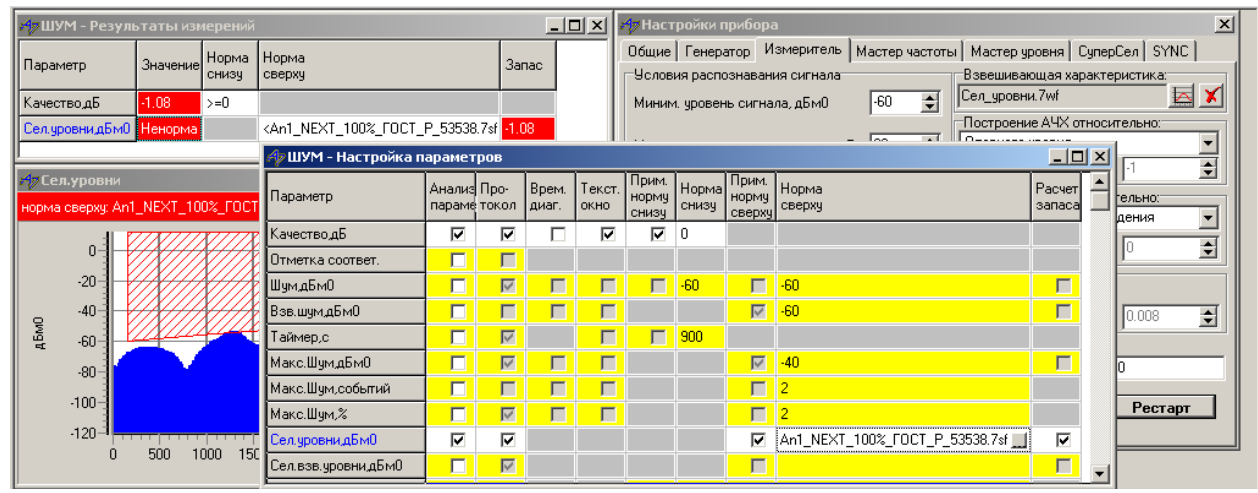

#### В форме [ШУМ - Настройка параметров]

 «ткнуть» мышкой в поле имени файла маски Нормы сверху - откроется форма [Выбор маски].

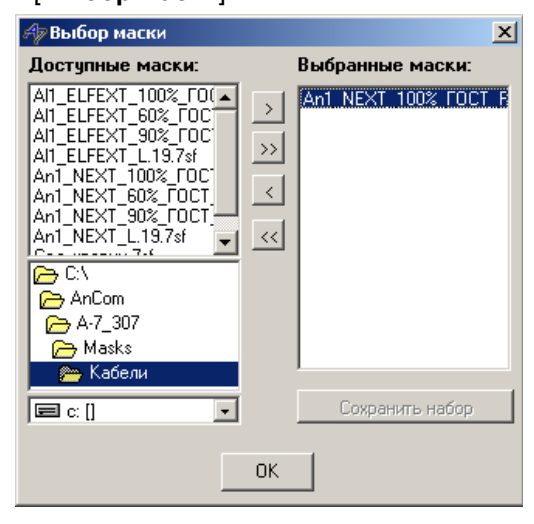

#### Для создания новой маски в меню Настройки выбирается Редактор масок

| 🏘 А7_307 С:\\А-7_307\Config\Кабели\_м5-1 - An1 - 2-й А-7_ |                                      |         |       |      |        |
|-----------------------------------------------------------|--------------------------------------|---------|-------|------|--------|
| Управление                                                | Настройки                            | Сигналы | Опции | Окна | Помощь |
| П Генератор                                               | Общие                                |         |       |      | F4     |
|                                                           | Генератор                            | )       |       |      | F5     |
| Измеритель                                                | Измерител                            | њ       |       |      | F6     |
|                                                           | Мастер ча                            | стоты   |       |      | F7     |
| и - Резул<br>ИУМ - Резул                                  | Мастер ур                            | овня    |       |      | F8     |
|                                                           | СуперСел                             |         |       |      | F9     |
| Параметр                                                  | SYNC                                 |         |       |      |        |
| Канество аБ                                               | De company annual                    |         |       |      |        |
|                                                           | Редактор масок                       |         |       |      |        |
| Сел, уровни, дБм(                                         | Редактор взвешивающей характеристики |         |       |      |        |

#### В форме [Выбор маски]

- кнопкой [<] удалить предыдущий файл из окна Выбранные маски,
- указать новый файл в списке Доступные маски и
- ввести выбранный файл кнопкой [>].

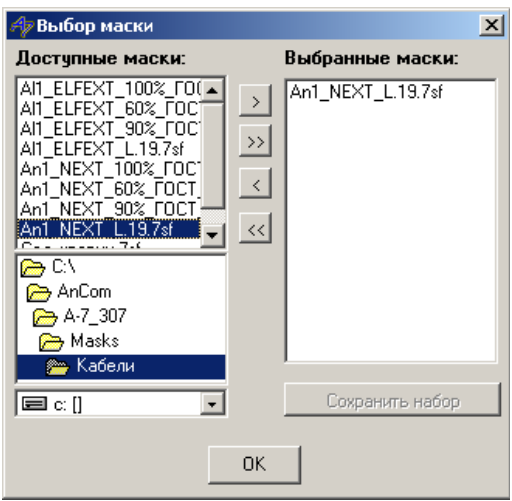

В [Редакторе масок] следует

- указать тип маски Сел./Сел.взв.уровни,
- ввести данные маски (обязательно),
- комментарий (при необходимости) и
- сохранить файл, дав ему содержательное имя (желательно)

| 📗 Файл 💌 📄 🛅 🖶 🚔 📫 📫 | Сел./Сел.взв.уровн 💌 |      |   |
|----------------------|----------------------|------|---|
| Комментарий:         | кГц                  | дБмО |   |
| <u> </u>             | 1                    | 90   | • |
|                      | 3                    | 83   |   |
|                      | 10                   | 75   |   |
|                      | 30                   | 68   |   |
|                      | 100                  | 60   |   |
|                      | 300                  | 53   |   |
|                      | 1000                 | 45   |   |
|                      | 3000                 | 38   |   |
|                      |                      |      | 1 |

#### 2.3 Измерение защищенности на дальнем конце методом 5 по ГОСТ 27893-88

Для измерения защищенности от переходных влияний на дальнем конце используются два анализатора. Измерение выполняется в два шага.

анализатора,

На шаге-1 измеряется рабочее затухание пары, для чего применяются конфигурации:

#### \_м5-0 - Gen - 1-й А-7\_RTx к ближнему концу на пару-l.cfg (та же что в п.2.2);

\_м5-2 - А0 - 2-й А-7\_RTx к дальнему концу на пару-І. Внимание! Установить График[Сел.уровни] как Маску\_сверху.cfg:

- используется метод 5 по ГОСТ 27893-88 [5];
- измеря
- 2-й А-7\_RTx к дальнему концу на пару-I

м5

**A0** 

•

- измеряется рабочее затухание пары-I дальний конец пары-I подключается к RTx 2-го
- Установить График[Сел.уровни] как Маску\_сверху

результат измерений - в форме [Сел.уровни]; для последующего использования следует сохранить его в файле Маски сверху.

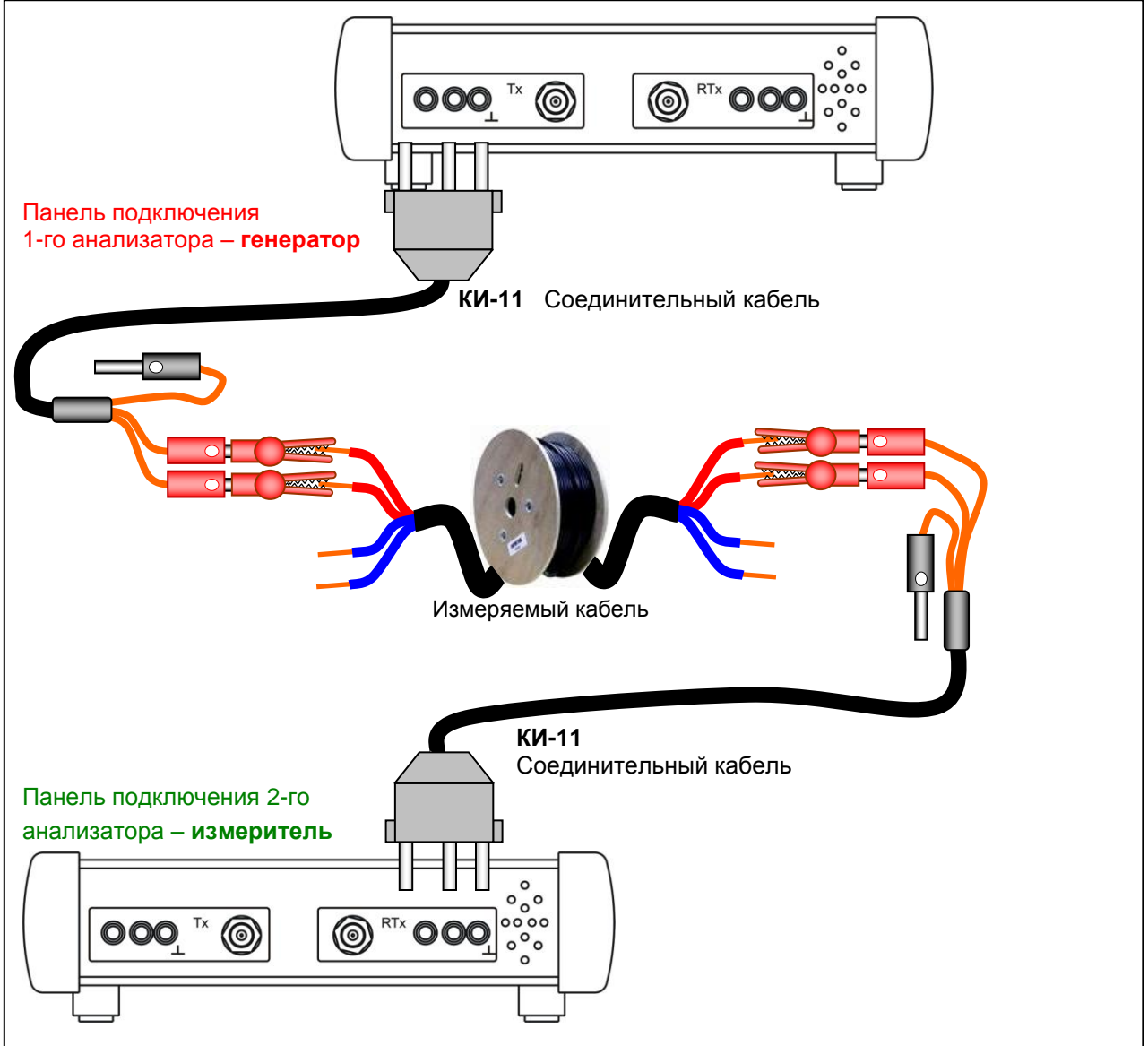

Исполнение конфигурации шага-1 -

## \_м5-2 - А0 - 2-й А-7\_RTx к дальнему концу на пару-І. Внимание! Установить График[Сел.уровни] как Маску\_сверху.cfg

позволяет измерить уровни гармоник МЧС, численные значения которых отсчитываются относительно опорного уровня -23,01 дБм0 и представляются в форме [Сел.уровни].

Таким образом, значения уровня по абсолютной величине равны величине рабочего затухания в паре **A0** (часто обозначается как Insert Loss – **IL** – внесенные потери).

Для того, чтобы на втором шаге измерений частотная характеристика рабочего затухания была бы учтена при расчете защищенности, значения уровней формы [**Сел.уровни**] следует сохранить.

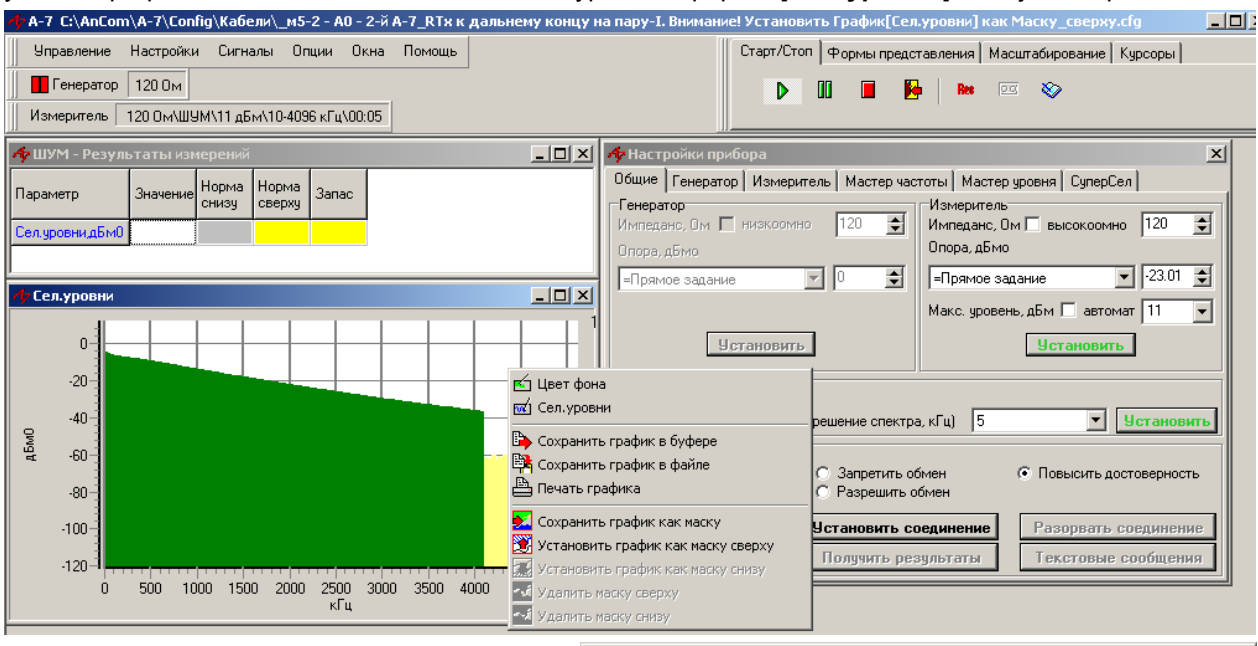

Для сохранения следует:

- «ткнуть» мышкой в поле графика формы [Сел.уровни],
- в открывшемся меню выбрать пункт Установить график как маску сверху и
- в ответ на предложение сохранить график с именем Сел.уровни и расширением 7sf выбрать папку Кабели и согласиться, нажав [Сохранить].

После сохранения маска будет отображена на форме [Сел.уровни].

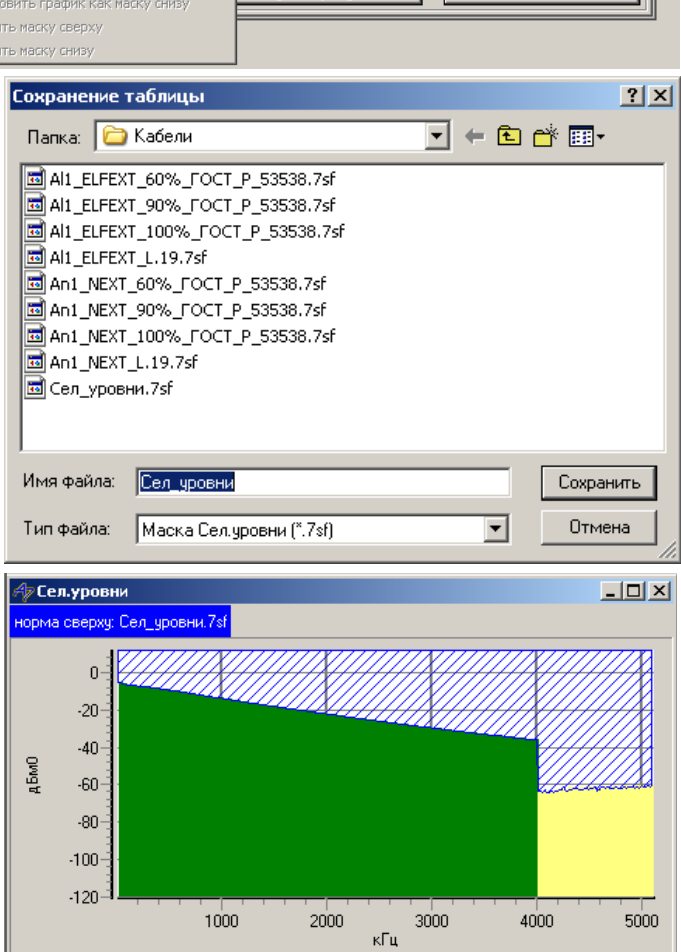

На шаге-2 настройка и подключение генераторного анализатора сохраняется, а на втором, измерительном анализаторе используется конфигурация:

\_м5-3 - АІ1 - 2-й А-7\_RTx к дальнему концу на пару-II. Результат=[Сел.взв.уровни]=ELFEXT уточнить Hopмy\_сверху.cfg:

- м5
- используется метод 5 по ГОСТ 27893-88 [5]; AI1 измеряется защищенность на дальнем конце,
- 2-й А-7\_RTx к дальнему концу на пару-II дальний конец пары-II подключается к RTx 2-го
- Результат=[Сел.взв.уровни]=ELFEXT
- уточнить Норму\_сверху

анализатора, результат измерений - в форме [Сел.взв.уровни];

для соотнесения результата и необходимой нормы ее следует уточнить, выбрав нужный шаблон из директории Masks\Кабели.

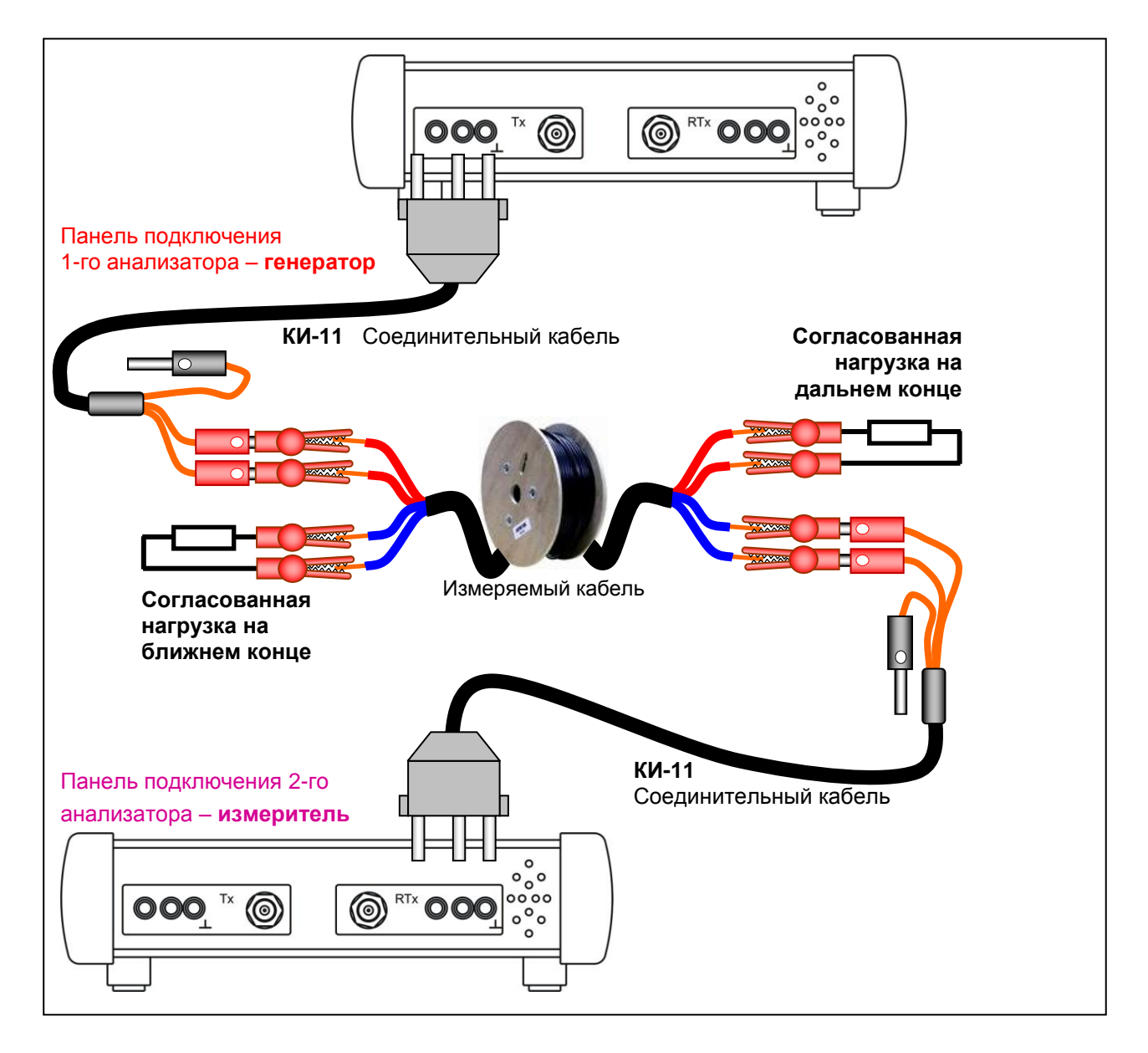

Файл результатов измерений рабочего затухания, сохраненный на Шаге-1 - Сел.уровни.7sf, задан в конфигурации как файл Взвешивающей характеристики, что позволяет получить значения уровня с окне [Сел.взв.уровни] соответствующими защищенности от переходных помех на дальнем конце.

| 🐗 А-7 С:\AnCom\A-7\Config\Кабели\_м5-3 - Аl1 - 2-й А-7_RTx к дальнему концу на                                                                                                    | а пару-II. Результат=[Сел.взв.уровни]=ELFEXT - уточнить Норму_сверху.cfg 📃 📃                                                                                                    |  |  |  |  |  |
|----------------------------------------------------------------------------------------------------|----------------------------------------------------------------------------------------------------|--|--|--|--|--|
| Управление Настройки Сигналы Опции Окна Помощь                                                                                                    | Старт/Стоп Формы представления Масштабирование Курсоры                                                                                                    |  |  |  |  |  |
| 📕 Генератор 120 Ом                                                                                                    | 💉 🗗 🚾 🖬 🚼 🕅 🕅 🔶 🔶 🔶                                                                                                    |  |  |  |  |  |
| Измеритель 120 Ом\ШУМ\-9 дБм\10-4096 кГц\00:05                                                                                                    |                                                                                                    |  |  |  |  |  |
| 🗛 ШУМ - Результаты измерений                                                                                                    | и инистрании измерений Сала измерений Сала и инистра и инистра и инистра и инистра и инистра и инистра и инистр                                                                                                    |  |  |  |  |  |
| Параметр Значение Норма сверху Запас                                                                                                    | Общие Генератор Измеритель Мастер частоты Мастер уровня СуперСел                                                                                                    |  |  |  |  |  |
| КачестводБ 15.68 >=0                                                                                                    | Импеданс, См 🗋 низкоомно 120 😴 Импеданс, См 🗋 высокоомно 120 😴                                                                                                    |  |  |  |  |  |
| Сельзь, уровнидБмО Норма <a href="https://www.caitedow.com">Kaitedow.caitedow.caite</a> | Поре, домо                                                                                                    |  |  |  |  |  |
| ј<br>📌 Сел.взв.уровни 💶 🗙                                                                                                    | Макс. уровень, дБм Гавтомат 🧐 💌                                                                                                    |  |  |  |  |  |
| норма сверху: Al1_ELFEXT_100%_ГОСТ_P_53538.7sf                                                                                                    | <u> Установить</u>                                                                                                    |  |  |  |  |  |
| 10<br>-10<br>-20<br>-30<br>-40<br>-50<br>-50<br>-60<br>-70<br>-30<br>-100<br>-100<br>-20<br>-00<br>-100<br>-20<br>-00<br>-00<br>-00<br>-00<br>-00<br>-00<br>-                                                                                                    | Режим анализа<br>Счет случайных событий<br>Прецизионный анализ (разрешение спектра, кГц) 5 У Установить<br>Управление удаленным А-7<br>L 2 дБм С Запретить обмен<br>Г1 10 КГц Установить соединение<br>F2 260 КГц Потемать соединение<br>F2 260 КГц Потемать соединение<br>F2 260 КГц Потемать соединение<br>F2 260 КГц Потемать соединение<br>F2 260 КГц Потемать соединение<br>F2 260 КГц Потемать соединение<br>F2 260 КГц Потемать соединение<br>F2 260 КГц Потемать соединение<br>F2 260 КГц Становить соединение<br>F2 260 КГц Потемать соединение<br>F2 260 КГц Потемать соединение<br>F3 10 КГц Разрешить соединение<br>F3 10 КГц Разрешить соединение<br>F3 10 КГц Разрешить соединение<br>F3 260 КГц Потемать соединение<br>F3 260 КГц Потемать соединение<br>F4 260 КГц Разрешить соединение<br>F4 260 КГц Разрешить соединение<br>F4 260 |  |  |  |  |  |
| υ 1000 2000 3000 4000<br>κΓιμ                                                                                                    | 15.68                                                                                                    |  |  |  |  |  |

Таким образом, значения уровня в форме [**Сел.взв.уровни**] по абсолютной величине равны величине защищенности от переходных помех на дальнем конце **Al1** (часто обозначается как **ELFEXT** – Equal Level of Far End croSS Talking – эквивалентный уровень переходного разговора на дальнем конце).

Введение Нормы сверху позволяет сопоставить характеристику переходных помех с нормой.

Наихудшее значение рассогласования Нормы и Результата измерений представляется параметром ШУМ: Качество, дБ, являющегося результатом исполнения конфигурации.

Сопоставление производится в области частот общей для Нормы и Результата.

Уточнение маски Нормы сверху выполняется аналогично тому, как это описано в п.2.2.

#### 2.4 Измерение частотных характеристик кабеля методом 6 по ГОСТ 27893-88

Измерение частотных характеристик волнового сопротивления, коэффициента затухания и коэффициента фазы выполняется методом XX-K3 с применением конфигурации м6 - ZB a b (XX-K3) - A-7 RTx к паре: Задать Lкаб: Последовательно - (о)XX калибр. (о) K3

| _мь - ∠в_а_р_(XX-I<br>калибр. (о)Zxx изг                                | (3) - А-7_КТХ к паре; Задать I<br>м. (о)Zкз изм.cfg. Название вь | скаю; последо<br>важает послед                               | овательно - (о)хх калиор, (о) ко<br>повательность действий:                   |  |  |  |
|-------------------------------------------------------------------------|------------------------------------------------------------------|--------------------------------------------------------------|-------------------------------------------------------------------------------|--|--|--|
| M6                                                                      | Метод 6 по ГОСТ 27893-88 [5] обеспечивает измерение              |                                                              |                                                                               |  |  |  |
| Zваb(XX-K3)                                                             | модуля волнового сопротивления (Zв),                             |                                                              |                                                                               |  |  |  |
| /                                                                       | коэффициента затухания (а) и                                     | и коэффициент                                                | та фазы ( <mark>b</mark> )                                                    |  |  |  |
|                                                                         | в режимах холостого хода (🗙                                      | 🔇) и короткого з                                             | замыкания ( <mark>КЗ</mark> ),                                                |  |  |  |
|                                                                         | последовательно                                                  | 📌 Настройки прибора                                          | X                                                                             |  |  |  |
|                                                                         | устанавливаемых на                                               | Общие   Генератор   Изм                                      | еритель   Мастер частоты   Мастер уровня Цуперцел  <br>Генератор   Измеритель |  |  |  |
| А-7_RTx к паре                                                          | дальнем конце пары,                                              | <ul> <li>прямой порядок</li> <li>обратный порядок</li> </ul> | 0 👮 дБм0 Полоса селекции, кГц 0.02 🚖                                          |  |  |  |
|                                                                         | олижний конец которой                                            | о Набор                                                      | Диапазон частот Частота селекции, кГц 32                                      |  |  |  |
|                                                                         |                                                                  | <sup>™</sup> частот, кГц<br>⊅1 ±1 🖓 ±1                       | N 256                                                                         |  |  |  |
| Залать I каб                                                            |                                                                  |                                                              | dF 4 🚖 кГц Взвеш.характер-ка: АЧХ относительно:                               |  |  |  |
| Садать Екас                                                             | измерений спелует.                                               |                                                              | FN 1021 кГц Опорного уровня                                                   |  |  |  |
|                                                                         | • Уточнить                                                       | 512<br>1024                                                  | Ген 🔲 Опора, кГц 100 💽 С прямой 💿 инверсный                                   |  |  |  |
|                                                                         | диапазон частот и                                                |                                                              | Изм 🔲 Опора, КГц 100 😇 Спрямой 🏵 инверсный                                    |  |  |  |
|                                                                         | шаг изменения частоты,                                           | ,                                                            | Калибровка Z: 🖸 💥 🔿 КЗ 🔿 боо 📑 Ом 🗹 маска свержу                              |  |  |  |
|                                                                         | • Задать физическую                                              | l c                                                          |                                                                               |  |  |  |
|                                                                         | длину образца кабеля                                             |                                                              | О Скан. от Fc1 0.3 🚽 до FcN 3.4 🔄 🔿 С следа                                   |  |  |  |
|                                                                         | <b>Lкаб</b> (здесь - 18,5 м).                                    | Старт Стоп (                                                 | О Мониторинг уровня по порядку частот                                         |  |  |  |
| Последовательно                                                         | Подключить соединительный                                        | кабель к RTx.                                                | Последовательно калибровать                                                   |  |  |  |
|                                                                         | анализатор в XX и КЗ для ком                                     | пенсации влия                                                | ания соединительного кабеля.                                                  |  |  |  |
| ⊙ XX калибр                                                             | Разомкнуть концы на                                              |                                                              | Калибровка Z: 💽 🔀 🔿 КЗ 🔿 🔂 🚖 Ом                                               |  |  |  |
|                                                                         | окончании соединительного                                        |                                                              | О Z О Zxx О Zks Lkaб 18.5 🚔 м                                                 |  |  |  |
|                                                                         | кабеля - режим хх, нажать                                        |                                                              | 🔿 Скан. от Fc1 0.3 🔿 до FcN 3.4 🔿 кГц                                         |  |  |  |
|                                                                         | старт для калиоровки.                                            | Старт Стоп                                                   | О Мониторинг уровня по порядку частот                                         |  |  |  |
| ⊙ КЗ калибр                                                             | Замкнуть концы на                                                |                                                              | Калибровка Z: 💽 💥 💽 КЗ 🔿 🔂 🌩 Ом                                               |  |  |  |
|                                                                         | окончании соединительного                                        |                                                              | О Z О Zxx О Zkз Lkaб 18.5 🗲 м                                                 |  |  |  |
|                                                                         | кабеля - режим кз, нажать                                        |                                                              | 🗢 Скан. от Fc1 0.3 🔹 до FcN 3.4 🔹 кГц                                         |  |  |  |
|                                                                         | Старт для калиоровки.                                            | Старт Стоп                                                   | С Мониторинг уровня по порядку частот                                         |  |  |  |
|                                                                         | Подключить измеряемый кабе                                       | ель к окончани                                               | ю соединительного кабеля.                                                     |  |  |  |
|                                                                         | Последовательно измерить                                         | импеданс кабе                                                | еля с XX и КЗ на его окончании.                                               |  |  |  |
| ⊙ Zxx изм                                                               | Установить режим X на                                            |                                                              | Калибровка Z: 🖸 🔀 🖸 K3 🔿 600 🚖 Ом                                             |  |  |  |
|                                                                         | окончании измеряемого                                            |                                                              | 🔿 Z 💽 Zxx 🖸 📿 Zks Цкаб 18.5 🛫 м                                               |  |  |  |
|                                                                         | кабеля; нажать старт для                                         |                                                              | 🔿 Скан. от Fc1 0.3 🚖 до FcN 3.4 🔿 кГо                                         |  |  |  |
|                                                                         | Г-то измерения.                                                  | Старт Стоп                                                   | О Мониторинг уровня по порядку частот                                         |  |  |  |
| • Zкз изм                                                               | Установить режим <mark>КЗ</mark> на                              |                                                              | Калибровка Z: 🖸 🔀 💽 КЗ 🔿 600 📑 Ом                                             |  |  |  |
|                                                                         | окончании измеряемого                                            |                                                              | О Z 🛛 🔼 ХХХ 💽 ДКАВ 18.5 🚔 М                                                   |  |  |  |
|                                                                         | кабеля; нажать Старт для                                         |                                                              | О Скан от Ес1 0.3                                                             |  |  |  |
|                                                                         | 2-то измерения.                                                  | Старт Стоп                                                   | О Мониторинг уровня по порядку частот                                         |  |  |  |
| Будут определены волновое сопротивление, коэффициенты затухания и фазы. |                                                                  |                                                              |                                                                               |  |  |  |
| ♣ СуперСел: Z                                                           | • Сел.уро 💶 🗵 👫 СуперСел: Zв(f)                                  |                                                              |                                                                               |  |  |  |
|                                                                         |                                                                  | Ом кГц (                                                     |                                                                               |  |  |  |
|                                                                         |                                                                  | 124.98 9.00                                                  | 105.52 13.00 99.21 17.00 95.38 V                                              |  |  |  |
| 1 000                                                                   | Кіц<br>СуперСел: a(f)                                            |                                                              |                                                                               |  |  |  |
| § 500-1                                                                 | ц дБ/км к 200-                                                   |                                                              |                                                                               |  |  |  |
|                                                                         |                                                                  |                                                              |                                                                               |  |  |  |
| кГц                                                                     |                                                                  |                                                              |                                                                               |  |  |  |
| Кри рад/км кГи                                                          | 30                                                               | , 300 400 500                                                | кГц                                                                           |  |  |  |

ц,

10-

0-16

Ó

400

100

500

200

600 кГц 300

700

400

800

500

900

600 кГц

1000

700

1100

800

1200

900

1000

1100

☑ Zxx ☑ Zx3 Lkać 18.5

л Fc1 0.3 🚔 до FcN 3.4

оринг уровня по порядку частот

5.00

100

200

300

1.00

pag/km

0.09

80-3

60-

40

20-0-

ό

ямой 💿 инверсный

трямой © инверсный ставороный фаб П Непрерывно

 до
 Пепрересси

 Ом
 ✓ маска сверху

 Ом
 ✓ маска сверху

 М
 ✓ паска снизу

 КГц
 С гледа

1200

Подробное изложение последовательности операций, выполняемых после загрузки конфигурации.

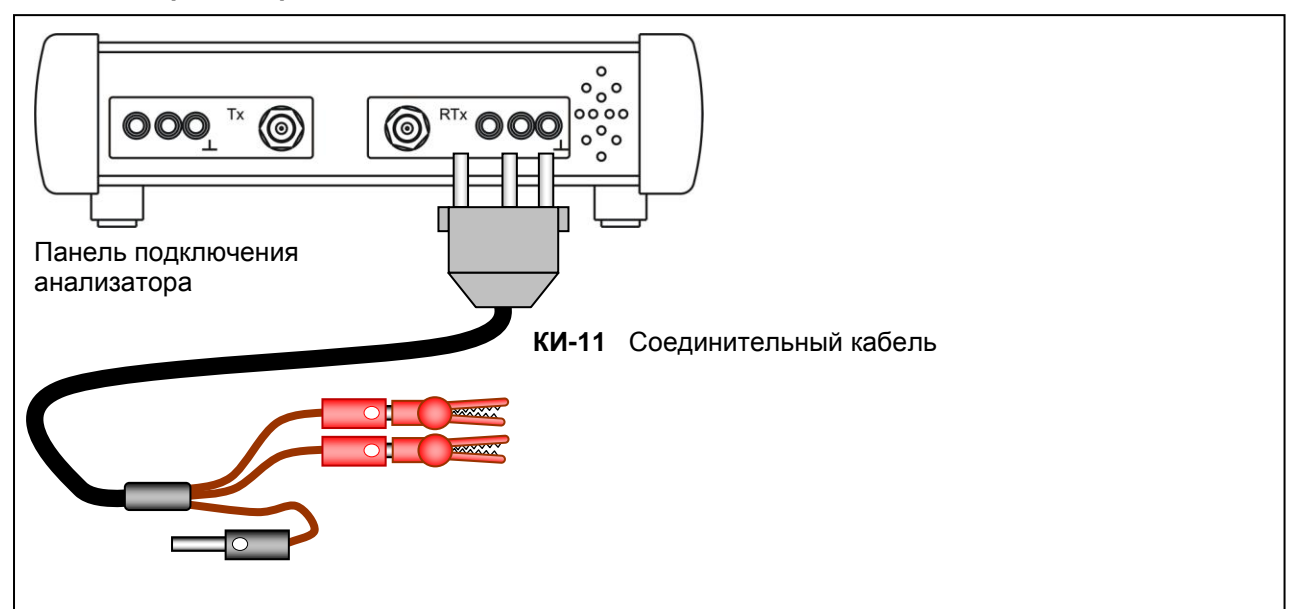

Калибровка в режиме XX на конце соединительного кабеля:

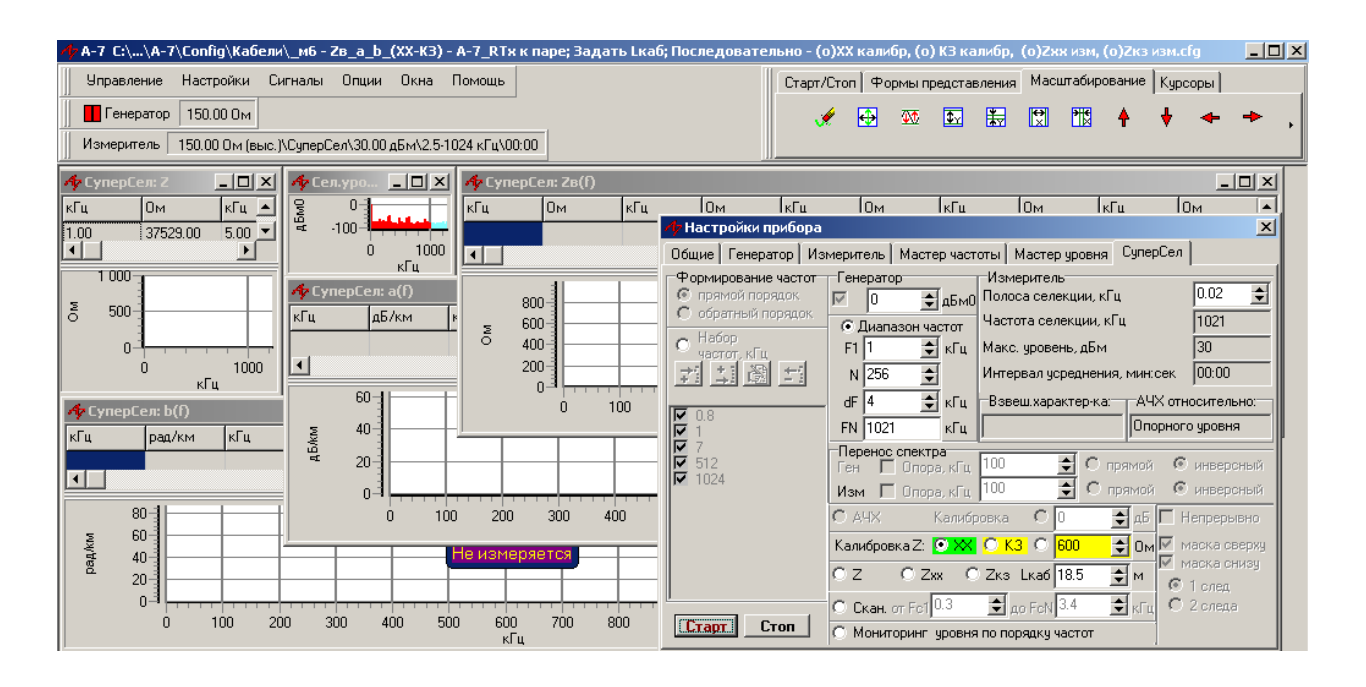

#### Калибровка в режиме КЗ на конце соединительного кабеля:

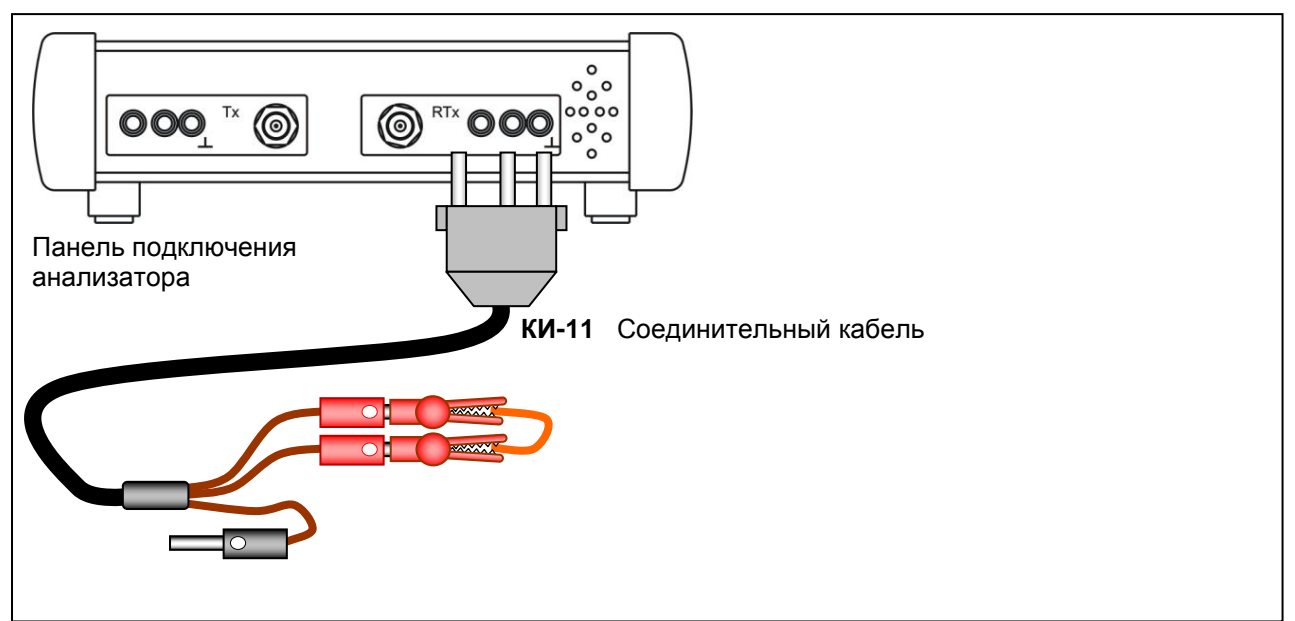

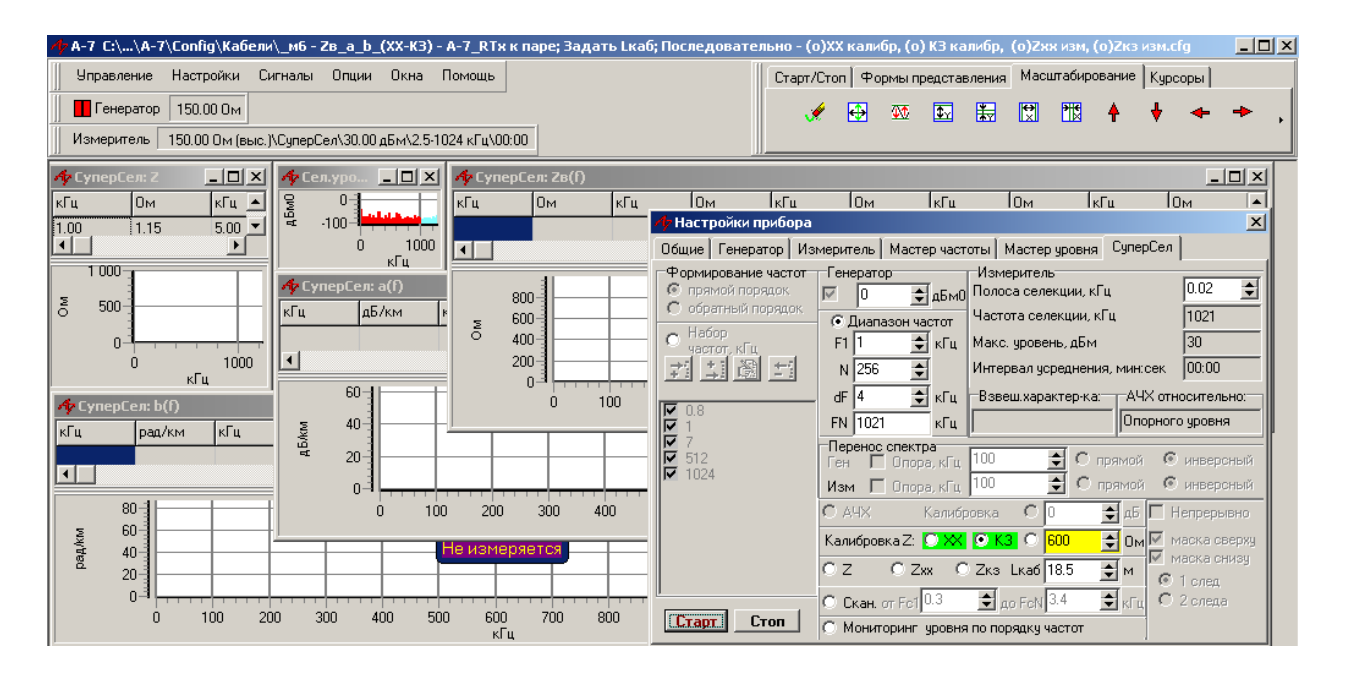

#### Измерение частотных характеристик методом ХХ-КЗ.

Задается физическая длина кабеля Lкаб.

Первое измерение производится в режиме ХХ на удаленном конце измеряемого кабеля:

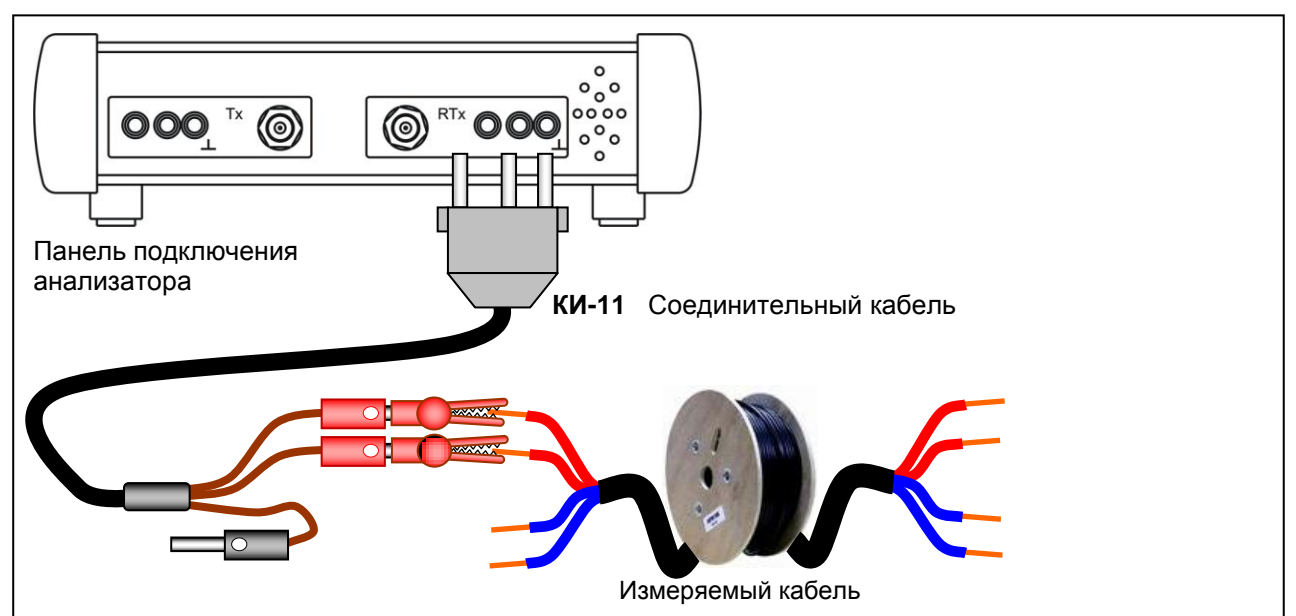

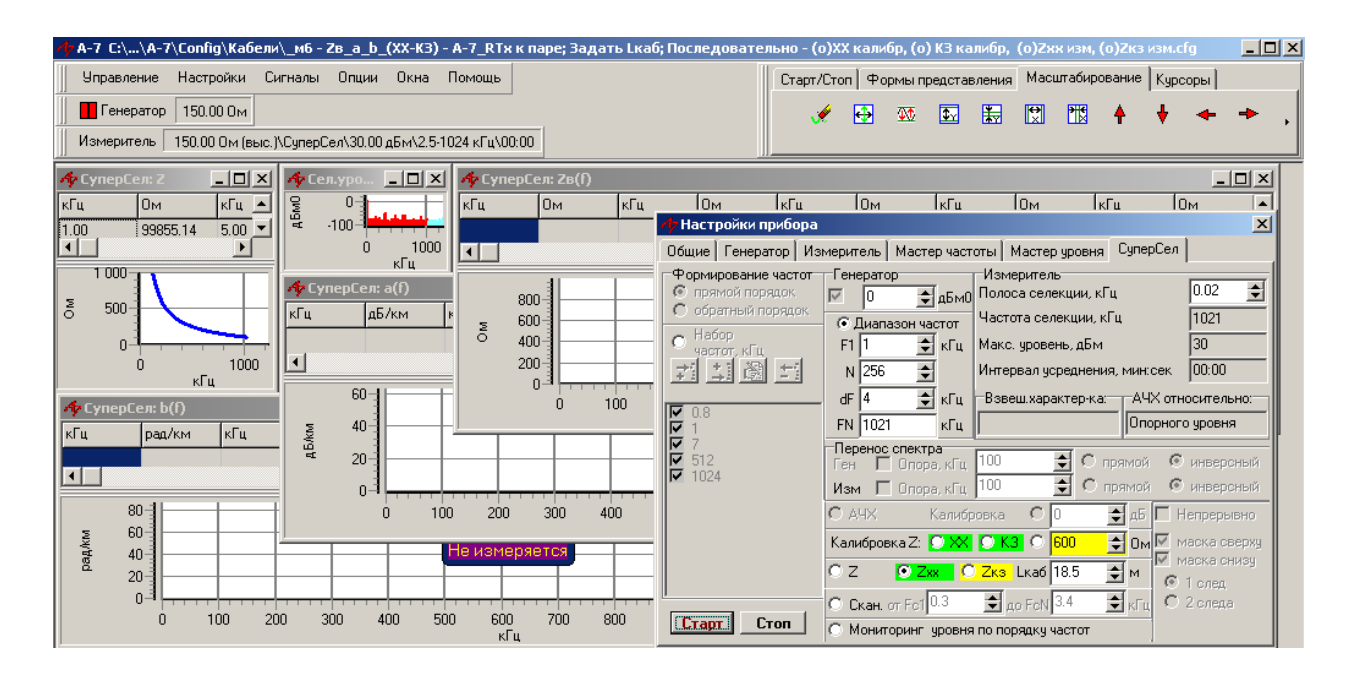

#### Измерение частотных характеристик методом ХХ-КЗ.

Второе измерение выполняется в режиме КЗ на удаленном конце измеряемого кабеля:

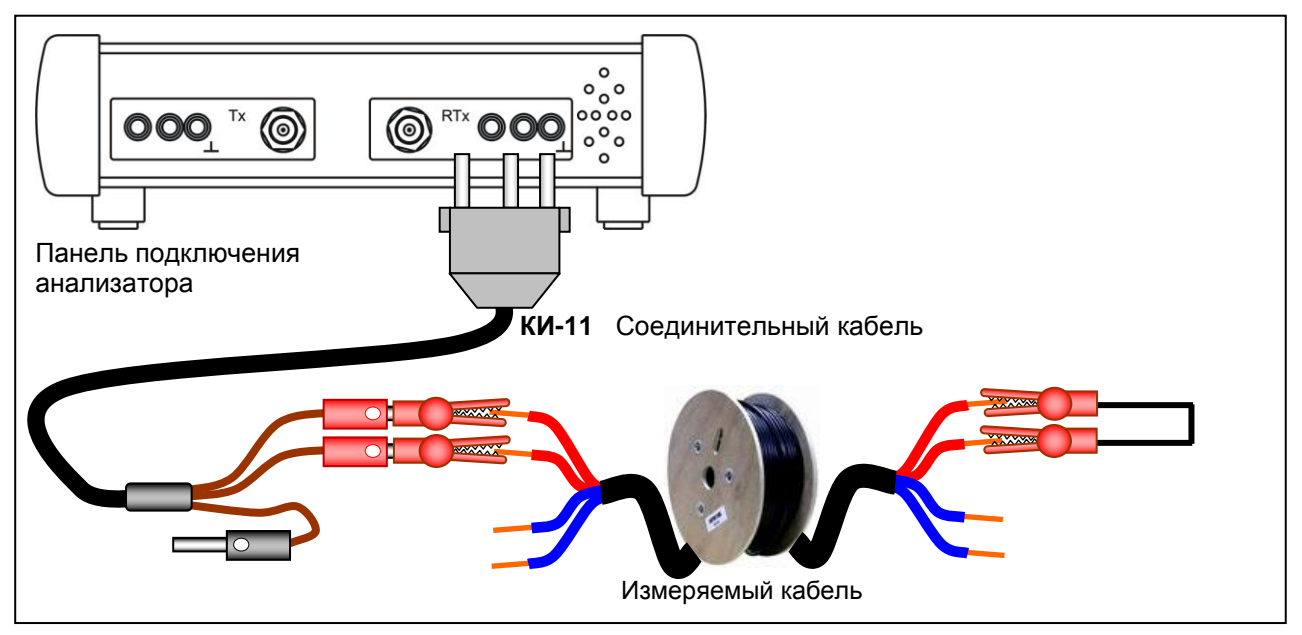

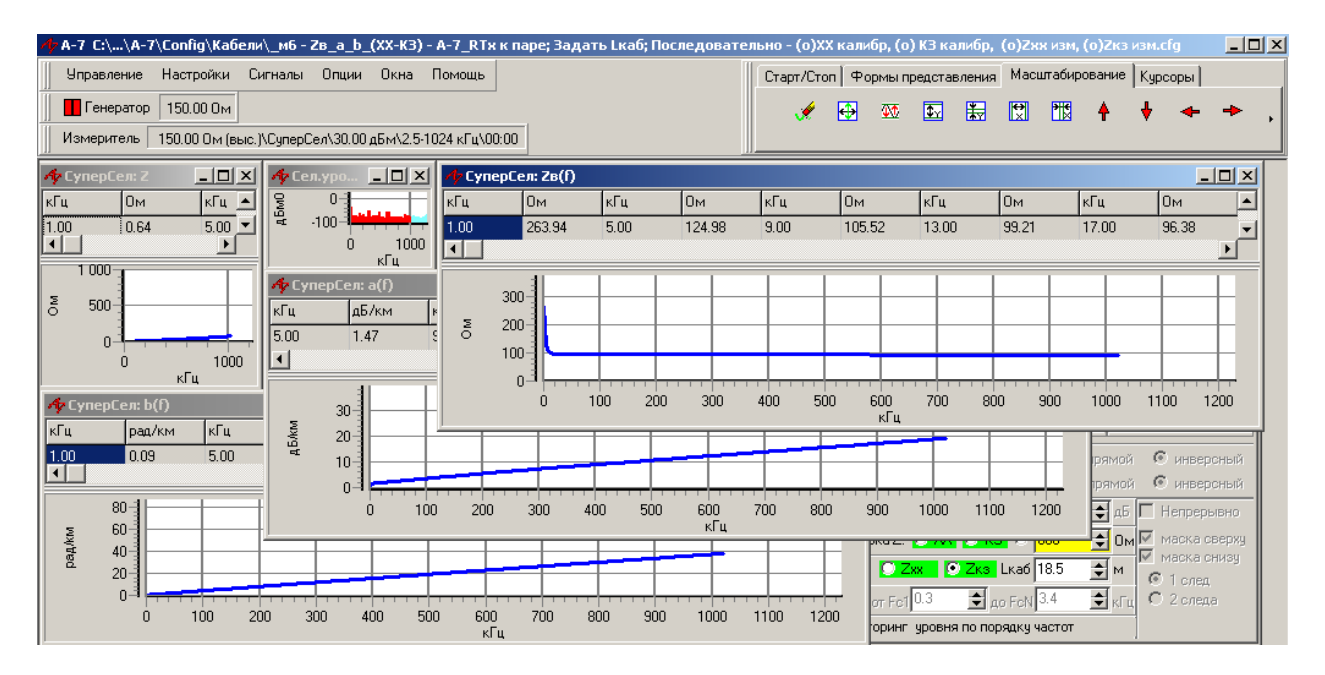

Измеренные частотные характеристики представлены в формах, каждая из которых может быть раскрыта на весь экран и просмотрена в табличном или графическом формате:

- [СуперСел: Zв(f)] волновое сопротивление;
  - [СуперСел: a(f)] коэффициент затухания;
- [СуперСел: b(f)] коэффициент фазы.

Параметры настройки **Диапазона частот** или заданные значения в **Наборе частот** могут быть скорректированы пользователем. Кроме того могут быть изменены уровень сигнала **Генератор**а (увеличение уровня может привести к **перегрузке анализатора** при измерениях, что недопустимо) и **Полоса селекции** (уменьшение полосы повышает защищенность от возможных помех, наводимых на окончании кабеля, но приводит к увеличению времени измерений). После любого изменения необходимо выполнить калибровку импеданса.

Изменение значения длины образца измеряемого кабеля **Lкаб** не требует повторной калибровки импеданса. Длину образца желательно выбирать в пределах 20...1000 м.

#### 2.5 Измерение сопротивления жилы

Сопротивление жилы определяется с применением конфигурации **Рж (K3) - А-7 RTx к паре: Задать Lкаб: Последовательно - (о)XX калибр, (о)K3 калибр** (о)Zкз измерять.cfg.

В названии конфигурации отражены следующие сведения и указания:

- **Rж** (K3) измеряется сопротивление жилы в режиме КЗ на дальнем конце;
  - А-7 RTx к паре пара подключается к разъему RTx анализатора, после чего начинается измерение при физической длине кабеля равной 1000 м: для измерения погонного сопротивления жилы образца кабеля следует остановить измерение кнопкой Стоп и далее:
  - Задать Lкаб задать физическую длину кабеля Lкаб в метрах;
- Последовательно выполнить калибровку в режимах:
- XX калибр **XX** на окончании соединительного кабеля,
  - КЗ калибр КЗ на окончании соединительного кабеля и только после этого
- Zкз измерять

•

установив режим **КЗ** на окончании измеряемого кабеля.

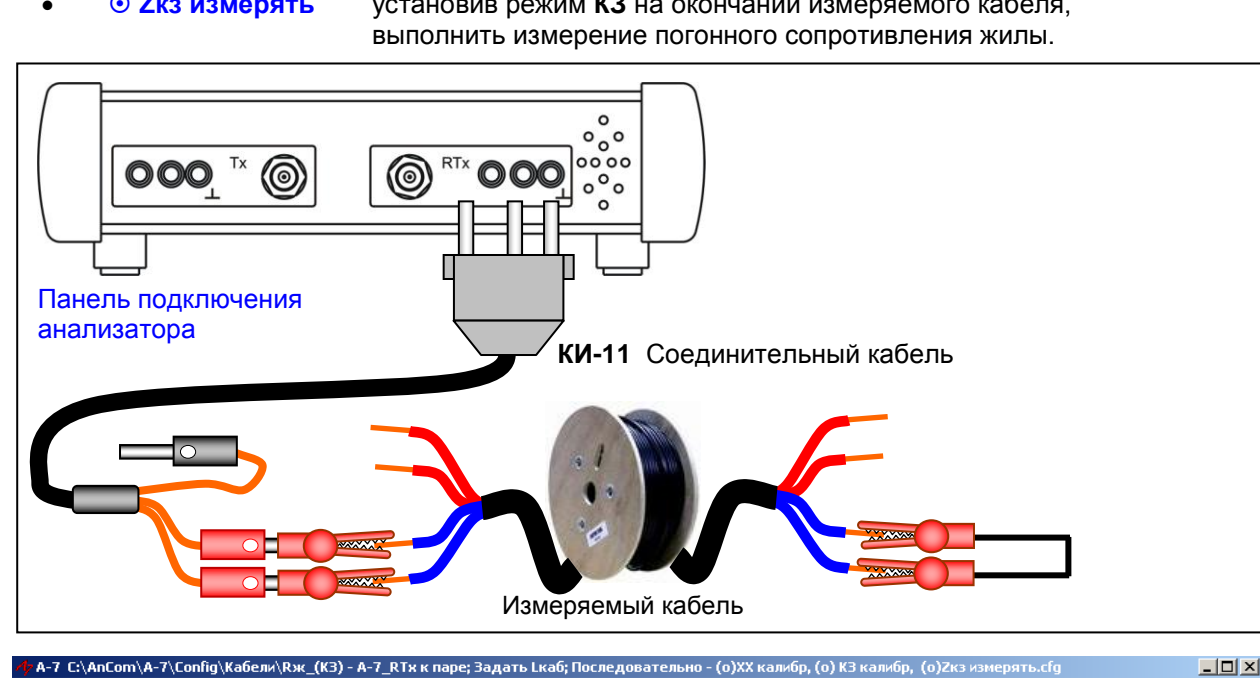

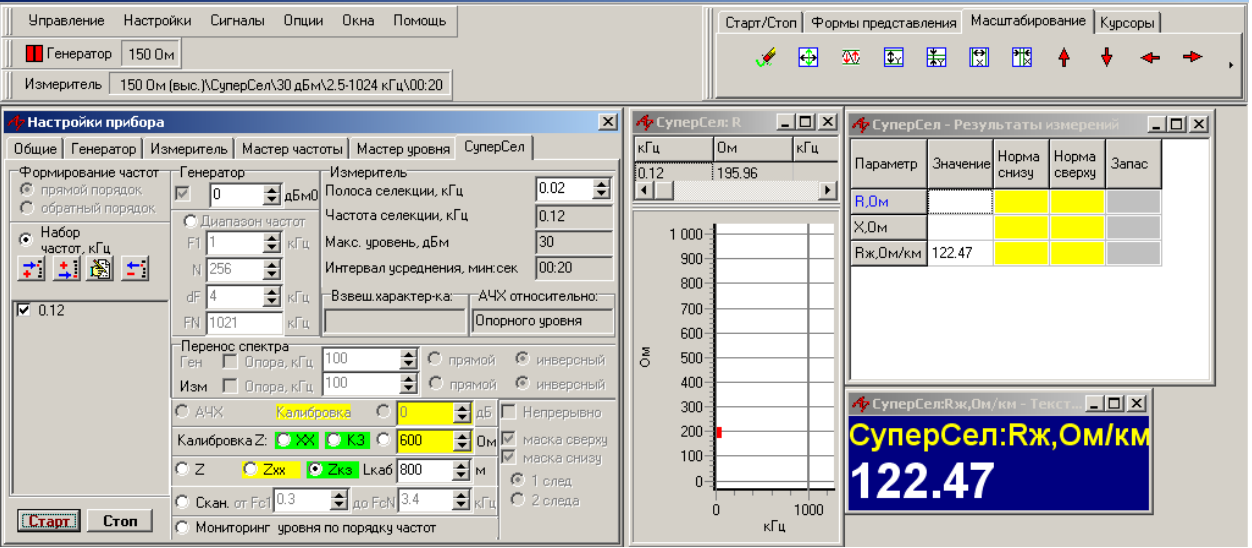

Непосредственно после загрузки конфигурации анализатор определяет погонное сопротивление жилы как частное от деления половины измеренного сопротивления на заданную длину кабеля Lкаб=1000 м по умолчанию. При этом индицируемая величина погонного сопротивления в единицах «Ом/км» численно равна половине измеренного сопротивления в «Ом». Кроме того при этом не компенсируются погрешности. Поэтому, загрузив конфигурацию, следует задать **Lкаб**, откалибровать анализатор аналогично п.2.1 и только затем выполнять измерение.

#### 2.6 Рефлектометрические измерения

Неоднородность кабеля можно определить применением конфигурации Рефлектометр - А-7\_RTx к паре; На дальнем конце - XX; Уточнить Скорость; Результаты=Рефлектограмма, ДлинаЛинии.cfg

В названии конфигурации отражены следующие сведения и указания:

- Рефлектометр режим измерений рефлектометр;
- A-7\_RTx к паре пара подключается к разъему RTx анализатора; сразу после загрузки конфигурации начинается измерение, при котором рефлектограмма строится для значения ½ скорости распространения Скорость,м/мкс=100;
- На дальнем конце XX; Уточнить Скорость для автоматического определения длины образца кабеля следует задать ½ скорости распространения электромагнитной волны в кабеле;
- Результаты=Рефлектограмма, ДлинаЛинии результаты измерений представлены на формах [ПСС: Амплитуда\_отражений,%] [ПСС: Уровень отражений,дБ] и [ПСС: ДлинаЛинии,м].

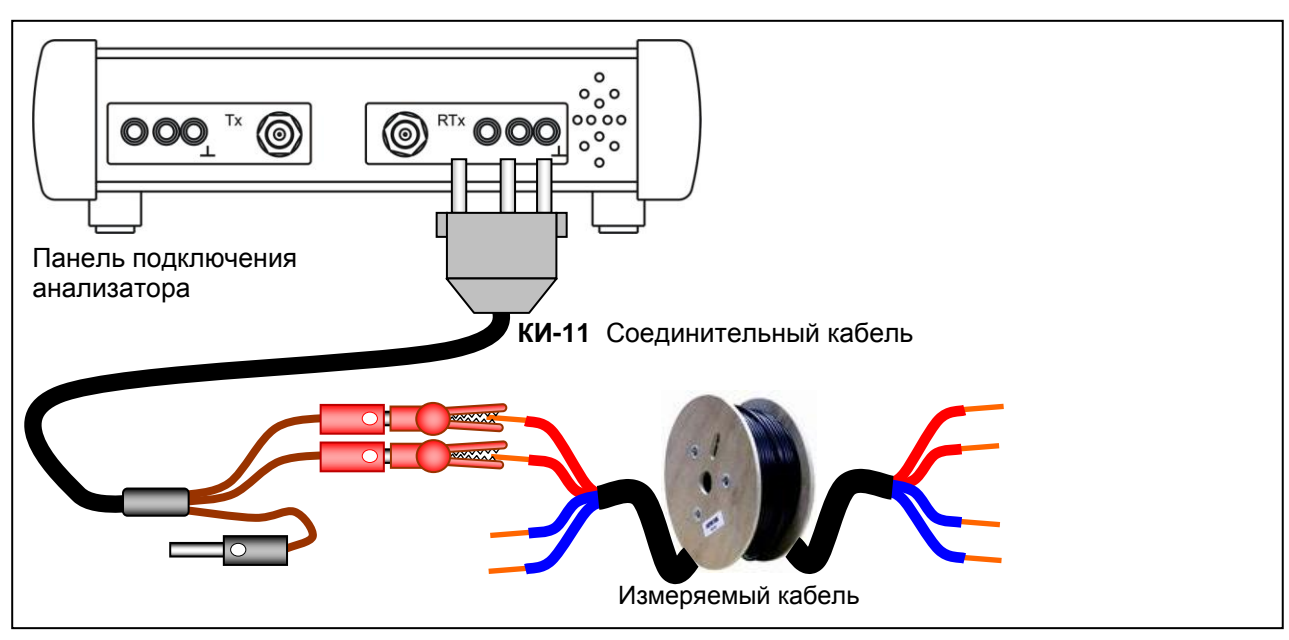

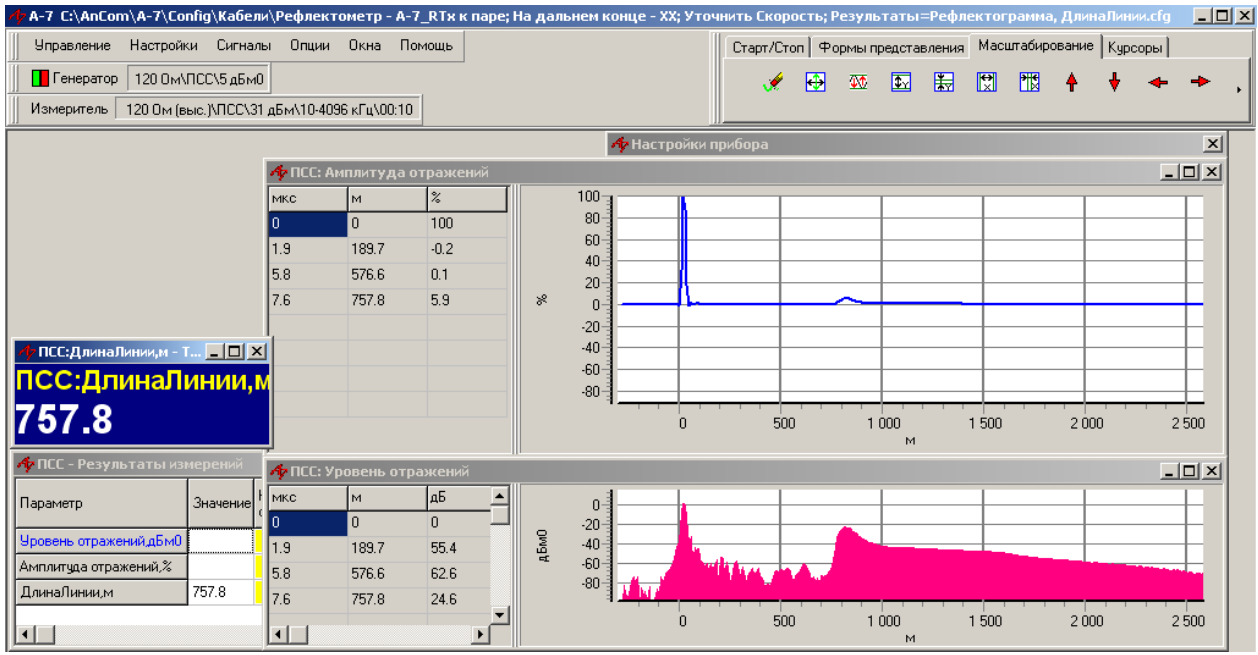

При наличии режима XX на дальнем конце анализатор измеряет длину линии, рассчитывая ее значение по задержке отражения от дальнего конца с учетом заданной в форме настройки «Измеритель» значения ½ скорости распространения сигнала в измеряемом кабеле.

## 3. Литература

- [1] Брискер А.С. и др. Городские телефонные кабели. Справочник. М.: Радио и связь, 1991
- [2] Парфенов Ю.А. Кабели электросвязи. М.: Эко-Трендз, 2003
- [3] Воронцов А.С. и др. Коаксиальные и высокочастотные симметричные кабели связи. Справочник. М.: Радио и связь, 1994
- [4] Технологии широкополосного доступа xDSL. Инженерно-технический справочник. Под общей редакцией В.А. Балашова. - М.: Эко-Трендз, 2009
- [5] ГОСТ 27893-88. Кабели связи. Методы испытаний
- [6] ГОСТ Р 53538-2009. Многопарные кабели с медными жилами для цепей широкополосного доступа. Общие технические требования
- [7] МСЭ-Т L.19. Многопарные медные сетевые кабели, обеспечивающие одновременную работу нескольких служб таких как POTS, ISDN и xDSL. 11/2003

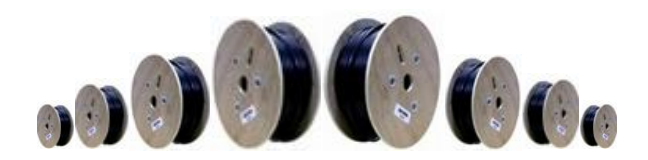